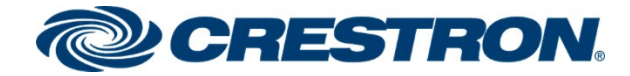

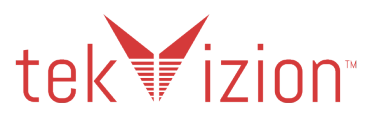

# Crestron Mercury® Tabletop Conference System (CCS-UC-1 & CCS-UC-1-X)

# Non Secure SIP Endpoint with Cisco® 12.5 Unified Communication Manager (CUCM)

**Configuration Guide** 

Prepared by tekVizion for Crestron Electronics, Inc.

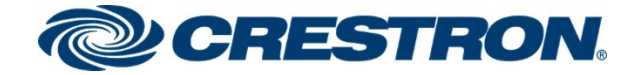

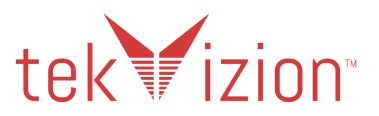

#### **Original Instructions**

The U.S. English version of this document is the original instructions. All other languages are a translation of the original instructions.

Crestron product development software is licensed to Crestron dealers and Crestron Service Providers (CSPs) under a limited nonexclusive, nontransferable Software Development Tools License Agreement. Crestron product operating system software is licensed to Crestron dealers, CSPs, and end-users under a separate End-User License Agreement. Both of these Agreements can be found on the Crestron website at <a href="http://www.crestron.com/legal/software\_license\_agreement">www.crestron.com/legal/software\_license\_agreement</a>.

The product warranty can be found at www.crestron.com/warranty.

The specific patents that cover Crestron products are listed at www.crestron.com/legal/patents.

Certain Crestron products contain open source software. For specific information, visit www.crestron.com/opensource.

Crestron, the Crestron logo, AirMedia, Crestron Mercury, and Crestron Toolbox are either trademarks or registered trademarks of Crestron Electronics, Inc. in the United States and/or other countries. Avaya and Avaya AURA are either trademarks or registered trademarks of Avaya, Inc. in the United States and/or other countries. Bluetooth is either a trademark or registered trademark of Bluetooth SIG, Inc. in the United States and/or other countries. Cisco is either a trademark or Cisco Systems, Inc. in the United States and/or other countries. tekVizion logo are either trademarks or registered trademarks of tekVizion PVE, Inc. in the United States and/or other countries. VMware is either a trademark or registered trademark or trademarks, registered trademarks, and trade names may be used in this document to refer to either the entities claiming the marks and names or their products. Crestron disclaims any proprietary interest in the marks and names of others.

Crestron is not responsible for errors in typography or photography.

©2021 Crestron Electronics, Inc.

Crestron Electronics, Inc.

15 Volvo Drive, Rockleigh, NJ 07647 Tel: 888.CRESTRON www.crestron.com tekVizion

3701 W. Plano Parkway Suite 300, Plano, TX 75075 Tel: + 1 214-242-5900

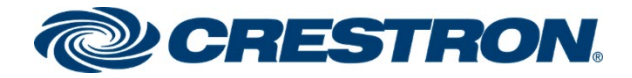

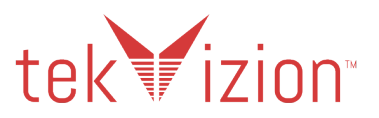

# Contents

| Revision History                                                      | 1    |
|-----------------------------------------------------------------------|------|
| Introduction                                                          | 2    |
| Audience                                                              | .2   |
| Topology                                                              | .2   |
| Software Requirements                                                 | . 3  |
| Hardware Requirements                                                 | .3   |
| Product Description                                                   | .3   |
| Summary                                                               | . 3  |
| Features Supported                                                    | .4   |
| Features Not Supported                                                | .4   |
| Known Issues and Limitations                                          | .4   |
| Crestron Mercury & Crestron Mercury X Configuration                   | 5    |
| Crestron Mercury - Power                                              | .5   |
| Crestron Mercury X - Power                                            | .5   |
| AUX Port on Crestron Mercury X                                        | .5   |
| Discover/Access the Crestron Mercury                                  | .5   |
| Crestron Mercury Web UI Sign In                                       | .6   |
| Crestron Mercury                                                      | .7   |
| Crestron Mercury X                                                    | 10   |
| VLAN Tagging                                                          | 11   |
| Crestron Mercury & Crestron Mercury X - RFC 2833 Support1             | 19   |
| Crestron Mercury & Crestron Mercury X - SIP Interface Port            | 20   |
| Cisco Unified Communications Manager (CUCM)                           | . 21 |
| User Configuration                                                    | 21   |
| SIP Profile                                                           | 23   |
| Crestron Standard SIP Profile – Crestron Mercury phones               | 23   |
| Standard SIP Profile – Cisco PBX phone                                | 26   |
| Security Profiles                                                     | 29   |
| Crestron Mercury Phone Security Profile                               | 29   |
| Cisco 9971 – Security Profile                                         | 31   |
| PSTN Trunk - SIP Trunk Security Profile                               | 32   |
| Crestron Mercury devices Configured as Third Party SIP Device (Basic) | 34   |
| Directory Number                                                      | 37   |
| Cisco 9971 SIP PBX Phone                                              | 10   |
| Directory Number                                                      | 17   |
| Media Resource Group and Media Resource Group List                    | 51   |
| Media Resource Group                                                  | 51   |
| Media Resource Group List                                             | 53   |
| Trunks                                                                | 54   |
| PSTN Gateway <-> Cisco CUCM Trunk                                     | 54   |
| Cisco CUCM <-> Cisco Unity Connection Trunk                           | 58   |

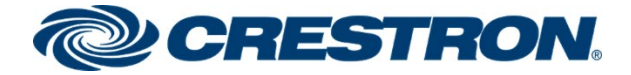

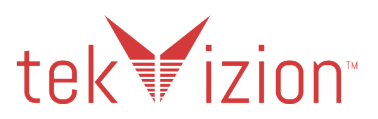

| Route Patterns                      | 61 |
|-------------------------------------|----|
| PSTN Access - 7.@                   | 61 |
| Restrict Outbound Caller ID - 767.@ | 63 |
| Voicemail Access - 5555             | 65 |

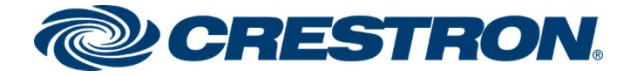

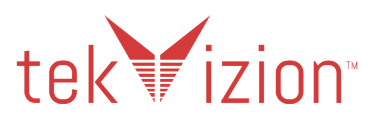

# **Revision History**

| Revision | Date               | Author    | Description     |
|----------|--------------------|-----------|-----------------|
| 1.0      | September 29, 2021 | tekVizion | Initial Release |

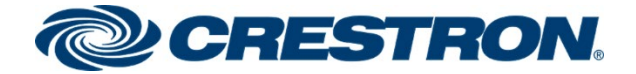

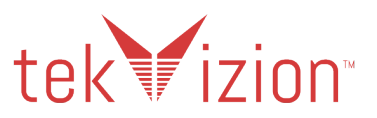

# Introduction

This configuration guide describes the necessary procedure to configure a Crestron Mercury® device to register to the Cisco® Unify Communication Manager (CUCM) as a Non Secure SIP Endpoint.

# Audience

This document is intended for users attempting to configure and use Crestron Mercury as Secure SIP Endpoints registering to Cisco CUCM 12.5.

# Topology

The network topology for the Crestron Mercury Endpoint to operate with Cisco CUCM is shown below.

#### Crestron Mercury: SIP Endpoint Integration with CUCM: Reference Network

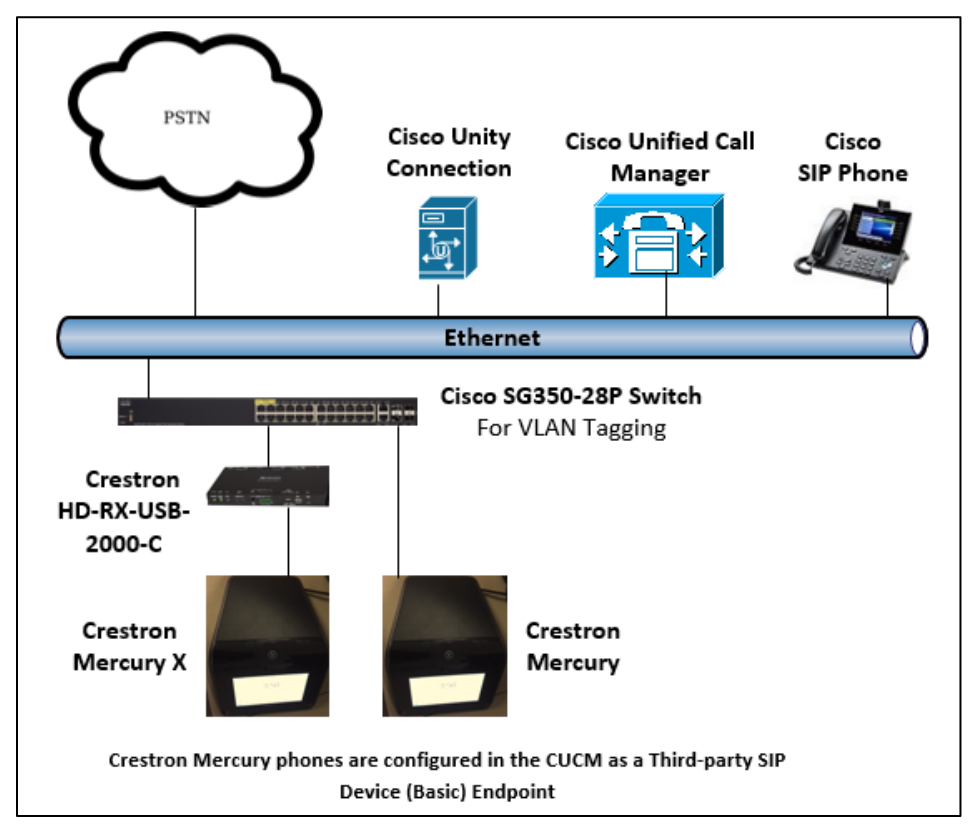

The lab network consists of the following components:

- Cisco Unified Communications Manager (Cisco CUCM) cluster for voice features
- Cisco Unity Connection as the voice mail system
- Cisco SIP phones
- Cisco SG350-28P Switch (For VLAN Tagging Configuration)
- Crestron Mercury and Crestron Mercury X as the SIP Endpoints
- Crestron HD-RX-USB-2000-C used when connecting to the AUX Port on the Crestron Mercury X

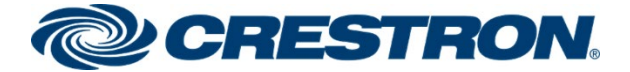

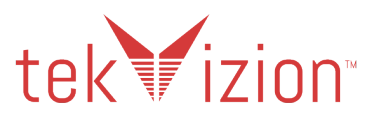

# Software Requirements

- Cisco Unified Communication Manager v 12.5.1.12900-115
- Cisco Unity Connection v 12.5.1.12900-56
- Cisco SG350-28P v 2.4.5.71
- Crestron Mercury devices v 1.4736.00054
- Cisco SIP Phone v sip9971.9-4-2SR4-1

# Hardware Requirements

- Cisco UCS-C240-M3S VMWare Host running ESXi 5.5
- Cisco 3845 as PSTN Gateway
- Cisco SG350-28P (For VLAN Tagging Configuration)
- Cisco Phone : models 9971 (SIP)
- Crestron Mercury CCS-US-1
- Crestron Mercury X CCS-US-1-EXT
- Crestron HD-RX-USB-2000-C Needed when using the AUX Port on the Crestron Mercury X and also provides connections for front of the room displays

# **Product Description**

The Crestron Mercury device is a complete solution for conference rooms. It acts as an all-in-one touch screen, speakerphone and AirMedia® wireless presentation product for conference rooms.

Call dialing options on this device include Bluetooth® connectivity, USB and regular audio using a dial pad, though each dialing option is exclusive.

This device can be discovered via Crestron Toolbox<sup>™</sup> software, though most of the configuration is performed via a local web interface. An Ethernet port on the device is used to provide power and network connectivity to make audio calls via SIP.

# Summary

The Crestron Mercury devices were configured on the Cisco CUCM as a Basic, Third-party SIP Device, endpoints since they support only a single line/extension. The devices successfully registered to the Cisco CUCM with digest authentication.

The Crestron Mercury CCS-UC-1 & CCS-UC-1-X phones in Non Secure mode are configured on the Cisco CUCM as a Basic, Third-party SIP Device, endpoints since they support only a single line/extension. The devices successfully registered to the Cisco CUCM with digest authentication.

The sections below describe the features that are supported/not supported and known issues/limitations on the Crestron Mercury phone.

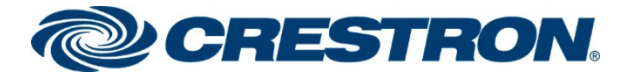

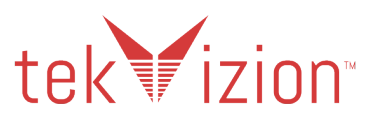

### **Features Supported**

- VLAN Tagging
- Registration with Digest Authentication
- Basic Calls with G722, G729, G711u and G711a codecs
- DTMF Out-Of-Band and In-Band DTMF support
- Caller ID (limited to only Calling Number)
- Voice Mail access and interaction
- Early Media support
- Retrieval of a Parked Call
- Transferee in a Call Transfer
- Conference Call Participant
- Member of Shared Line configuration
- Member of a Hunt group

## Features Not Supported

- Caller ID Name presentation (Only the calling party number is displayed)
- Call Hold and Resume
- Call Forwarding on the device (Though forwarding can be configured on the PBX for the DN assigned to the endpoint)
- Call Waiting
- Initiating a Conference Call
- Initiating Attended Call Transfer
- Initiating Early Attended Call Transfer
- Initiating Blind Call Transfer
- Shared Line (configuration of shared line on Crestron Mercury device)
- Call Park (Initiating call park)
- DND (Do Not Disturb)
- Message Waiting Indicator

# **Known Issues and Limitations**

None

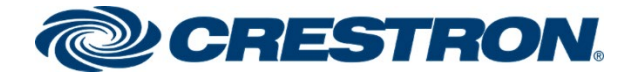

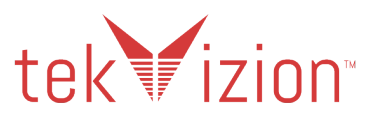

# Crestron Mercury & Crestron Mercury X Configuration

# **Crestron Mercury - Power**

The LAN port of the Crestron Mercury device needs to be connected to one PoE+ port to power it up for network connectivity with the Cisco CUCM. The PoE switch should have LLDP functionality enabled for the device to power up and be completely functional. By default, the **POEPLUS** configuration is set to **OFF** on the device. In the tekVizion<sup>™</sup> lab environment, the Crestron Mercury phones are powered by an AC line universal power pack.

# **Crestron Mercury X - Power**

When using the Crestron Mercury X phone, an AC line universal power pack is needed to power the Crestron Mercury X.

## AUX Port on Crestron Mercury X

The AUX Port is used on the Crestron Mercury X phone. When using the AUX Port on the Crestron Mercury X phone, the HD-RX-USB-2000-C converter box is needed in line with the Ethernet connection.

# **Discover/Access the Crestron Mercury**

Crestron has a software tool available to discover and access the Crestron Mercury on the network: The Crestron Toolbox.

The Help menu on this tool assists the user through the discovery and configuration procedure.

The Crestron Mercury IP address, Host Name, MAC Address, Serial Number and Firmware Version can be viewed in the System info screen from the Home Screen by pressing and holding the Info link in the bottom left hand corner of the Crestron Mercury phone screen for 10 seconds.

#### **Crestron Mercury: System Info Screen**

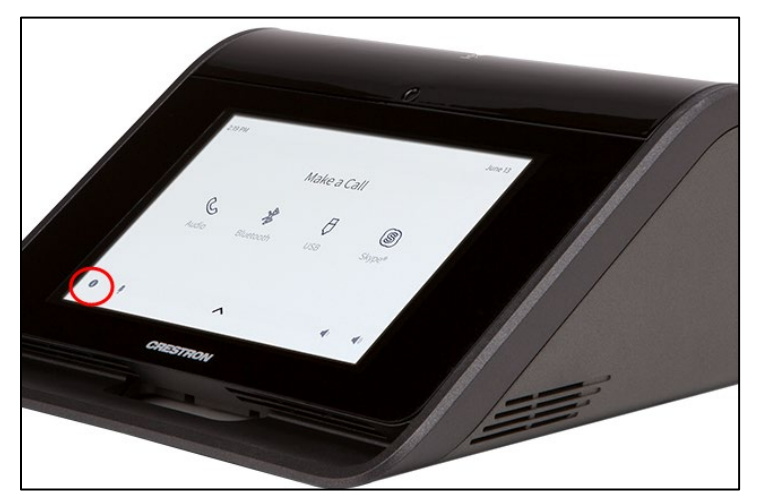

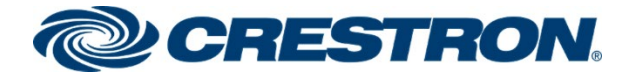

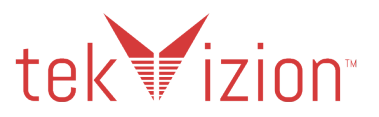

# Crestron Mercury Web UI Sign In

Access the Crestron Mercury Web UI for the device by using an http session with the device's IP address.

The initial page that displays is shown below.

• Select the **Device Administration** link in top right corner.

#### **Crestron Mercury: Device Administration**

| CRESTRON.                                                | Device Administration |
|----------------------------------------------------------|-----------------------|
|                                                          |                       |
| <b>Chir</b> Media <sup>®</sup> 2                         |                       |
| Start Presenting                                         |                       |
|                                                          |                       |
| © 2021 Crestron Electronics, Inc<br>All rights reserved. |                       |

- 1. In the pop-up window provide login credentials.
- 2. Default Crestron Mercury Login credentials are admin/admin.
- 3. Click Sign In.

**Crestron Mercury Web UI: Sign In** 

| CRESTRON |                                                                                   |
|----------|-----------------------------------------------------------------------------------|
|          |                                                                                   |
|          |                                                                                   |
|          | Device Administration                                                             |
|          | Username                                                                          |
|          | Password                                                                          |
|          | م Sign In                                                                         |
|          | © 2021 Crestron Electronics, Inc.                                                 |
|          | Privacy Statement<br>Crestron Unified Communication Software License<br>Agreement |

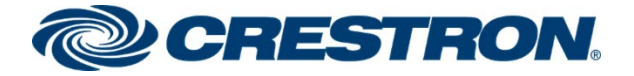

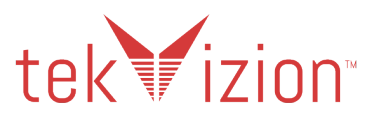

### **Crestron Mercury**

In the tekVizion lab environment, one DUT used as a Crestron Mercury phone with the Ethernet cable connected to the LAN port of the Crestron Mercury. Configuration for this setup is shown below.

### Status

The **Status** screen shown below displays basic device information:

• The Firmware Version and Network info of the Crestron Mercury are shown here.

#### **Crestron Mercury: Status**

| CRESTRON     |                                                          |
|--------------|----------------------------------------------------------|
| STATUS       |                                                          |
| 📑 HDMI INPUT | ▼ General                                                |
|              | Model MERCURY Firmware Version 1.4736.00054              |
|              | Serial Number X128639                                    |
| AVF          | + Show More                                              |
| . WHITEBOARD | ▼ Notwork                                                |
|              |                                                          |
|              | Host Name MERCURY-00107F8B67B8                           |
|              | Domain Name localdomain                                  |
|              | <b>DNS Servers</b> 10.85.0.12(Static), 10.85.0.232(DHCP) |
|              | Adapter 1                                                |
|              | DHCP Enabled Yes                                         |
|              | IP Address 192.168.57.109                                |
|              | Subnet Mask 255.255.255.0                                |
|              | Default Gateway 192.168.57.1                             |
|              | Link Active true                                         |
|              | MAC Address 00.10.7f.8b.67.b8                            |

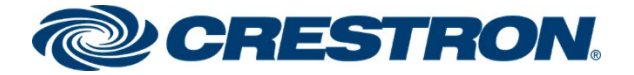

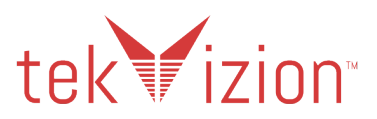

# **Network Configuration**

The Crestron Mercury Network settings can be configured from the Network page.

On the Crestron Mercury Web UI, navigate to Network.

- 1. **DHCP:** The Crestron Mercury is configured as DHCP.
- 2. The LAN Port is used on the Crestron Mercury, so Adapter 1 is configured via DHCP.
- 3. Click Save Changes.

#### Crestron Mercury: Network: DHCP

| CRESTRON.           |                      |                    |
|---------------------|----------------------|--------------------|
| STATUS              | ▼ Network Setting    | Q                  |
|                     | Host Name            | MERCURY-00107F8B67 |
| APPSPACE            | Domain Name          | localdomain        |
| AIRMEDIA WHITEBOARD | SSH                  | Enabled            |
|                     | Primary Static DNS   | 10.85.0.12         |
|                     | Secondary Static DNS |                    |
|                     | Adapter 1            |                    |
|                     | DHCP                 | Enabled            |
|                     | IP Address           | 192.168.57.109     |
|                     | Subnet Mask          | 255.255.255.0      |
|                     | Default Gateway      | 192.168.57.1       |
|                     | Adapter 2            |                    |
|                     | DHCP                 | Enabled            |
|                     | IP Address           | 0.0.0.0            |
|                     | Subnet Mask          | 0.0.0.0            |
|                     | Default Gateway      | 0.0.0.0            |

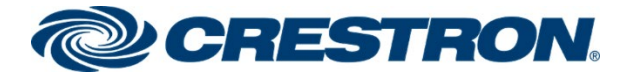

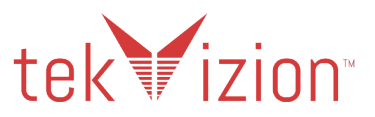

### **SIP Calling Parameters**

Configure the Crestron Mercury SIP Parameters to enable Crestron Mercury communication with the Cisco CUCM.

From the Crestron Mercury Web UI, navigate to **Device**  $\rightarrow$  **SIP Calling**.

- 1. **SIP**: click the box to display **Enabled**.
- 2. Server Username: Enter the end user configured on the Cisco CUCM for this device, (2648).
- 3. Server Password: User's password as configured on the Cisco CUCM.
- 4. Local Extension: Enter the directory number configured on the Cisco CUCM, (2648).
- 5. Server Address: Enter the IP address of the Cisco CUCM, (10.80.17.2).
- 6. Port: For the Non Secure TCP setup port 5060 is used.
- 7. Transport Type: For the Non Secure setup, TCP Transport is used.
- 8. Display Extension: 2648 is used.
- 9. Assigned Ethernet Port is set to LAN.
- 10. Click Save Changes.
- 11. SIP Server Status shows Online when successfully registered to the PBX.

#### **Crestron Mercury: Device: SIP Calling**

| CRESTRON                                                            |                                                      |   |
|---------------------------------------------------------------------|------------------------------------------------------|---|
| <ul> <li>STATUS</li> <li>HDMI INPUT</li> <li>HDMI OUTPUT</li> </ul> | <ul> <li>Auto Update</li> <li>SIP Calling</li> </ul> |   |
| DEVICE APPSPACE                                                     | SIP Enabled                                          |   |
| AIRMEDIA<br>WHITEBOARD                                              | Server Password ••••                                 |   |
|                                                                     | Local Extension 2648                                 |   |
|                                                                     | Server Address 10.80.17.2                            |   |
|                                                                     | Port 5060                                            |   |
|                                                                     | Proxy Server NONE                                    |   |
|                                                                     | Proxy Port 5060                                      |   |
|                                                                     | Server Realm *                                       |   |
|                                                                     | Transport Type TCP Display Extension 2648            | • |
|                                                                     | SIP Server Status Online                             |   |
|                                                                     | Assigned Ethernet Port OLAN                          |   |

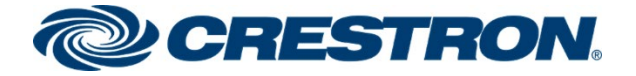

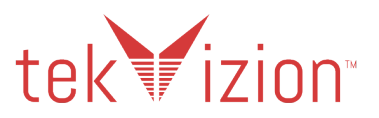

### **Crestron Mercury X**

In the tekVizion lab environment, one DUT is a Crestron Mercury X phone with the Ethernet cable connected to the AUX port y The Crestron HD-RX-USB-2000-C converter box is needed in-line with the Ethernet connection when the AUX port is used. The specific Crestron Mercury X configuration for this setup is shown below, the rest of the configuration is the same as the above Crestron Mercury configuration.

### **Network Configuration**

The Crestron Mercury Network settings can be configured from the Network page.

On the Crestron Mercury Web UI, navigate to Network.

- 1. **DHCP:** The Crestron Mercury is configured as DHCP. The AUX Port is used on the Crestron Mercury X, so **Adapter 2** is configured as **DHCP**.
- 2. Click Save Changes.

#### Crestron Mercury X: Network

| CRESTRON.                   |                                |                    |
|-----------------------------|--------------------------------|--------------------|
| . STATUS<br>HDMIINPUT       | ▼ Network Setting              |                    |
|                             | Host Name                      | MERCURY-X-00107FCF |
| DEVICE     APPSPACE     AVF | Domain Name                    | localdomain        |
| Airmedia<br>WHITEBOARD      | SSH                            | Enabled            |
|                             | Primary Static DNS             | 10.85.0.12         |
|                             | Adapter 1                      |                    |
|                             | DHCP                           | Enabled            |
|                             | IP Address                     | 0.0.0.0            |
|                             | Subnet Mask<br>Default Gateway | 0.0.0.0            |
|                             | Adapter 2                      |                    |
|                             | DHCP                           | Enabled            |
|                             | Subnet Mask                    | 255.255.255.0      |
|                             | Default Gateway                | 192.168.57.1       |

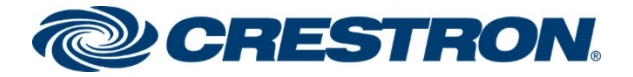

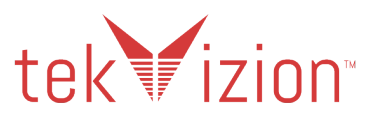

## VLAN Tagging

VLAN Tagging on the Crestron Mercury allows you to assign DSCP values to the SIP and Media messages. It also allows you to assign a Priority value to the VLAN used for the SIP and Media messages. When enabled, VLAN Tagging uses a 2nd IP address that is assigned to the Crestron Mercury phone for the SIP and Media messages. The IP address is assigned by a Local Network Cisco switch (Cisco SG350-28P), providing the VLAN Tagging configuration info to the Crestron Mercury.

The available VLAN Tagging Mode settings are shown below: From the Crestron Mercury Web UI, navigate to **Device**  $\rightarrow$  SIP Calling.

1. **Disabled** – Uses just 1 IP address for the Data IP address SIP and Media. The default DSCP value assigned to SIP is **24** and to Media is **46**. The Priority VLAN value is not assigned to the Messages. The default Crestron Mercury setting is **Disabled**.

#### Crestron Mercury: Device: SIP Calling: VLAN Tagging - Disabled

| CRESTRON.     |              |            |            |
|---------------|--------------|------------|------------|
|               |              |            | O AUX      |
| . STATUS      |              |            |            |
| 🖪 HDMI INPUT  | VLAN Tagging |            |            |
| 🖪 HDBT OUTPUT |              | Mode       | Disabled 🔹 |
|               |              | Houe       | Disabled   |
|               |              | SIP DSCP   | 24         |
| . APPSPACE    |              |            |            |
| AVF           |              | VOICE DSCP | 46         |

 Manual – Allows you to assign the VLAN ID and VLAN priority to be used by the Crestron Mercury. The default DSCP values (SIP – 24 and Voice – 46) are assigned. The 2<sup>nd</sup> IP address, used for SIP and Media is assigned to the Crestron Mercury by the local network switch with the VLAN Tagging configuration.

#### Crestron Mercury: Device: SIP Calling: VLAN Tagging - Manual

| CRESTRON                                                                                             |                                                             |
|----------------------------------------------------------------------------------------------------|-------------------------------------------------------------|
| <ul> <li>STATUS</li> <li>HDMI INPUT</li> <li>HDMI OUTPUT</li> <li>NETWORK</li> <li>DEVICE</li> </ul> | VLAN Tagging<br>Mode Manual<br>SIP DSCP 24<br>Voice DSCP 46 |
| ■ APPSPACE<br>► ■ AVF                                                                                | <b>VLAN ID</b> 2020                                         |
| AIRMEDIA                                                                                             | VLAN Priority 4                                             |
|                                                                                                    | IP Address 192.168.58.104                                   |

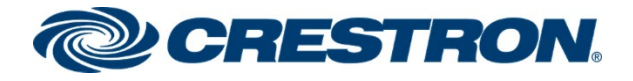

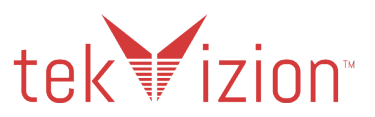

3. **LLDP** – Pulls the VLAN Tagging information from the local network switch with the VLAN Tagging configuration.

Crestron Mercury: Device: SIP Calling: VLAN Tagging - LLDP

| CRESTRON.                                                                            |                      |                |
|--------------------------------------------------------------------------------------|----------------------|----------------|
| <ul> <li>STATUS</li> <li>HDMI INPUT</li> <li>HDMI OUTPUT</li> <li>NETWORK</li> </ul> | VLAN Tagging<br>Mode | LLDP -         |
| DEVICE                                                                               | Voice DSCP           | 32             |
| ▶ 🖪 AVF                                                                              | VLAN ID              | 2020           |
| <ul> <li>AIRMEDIA</li> <li>WHITEBOARD</li> </ul>                                     | VLAN Priority        | 4              |
|                                                                                      | IP Address           | 192.168.58.104 |

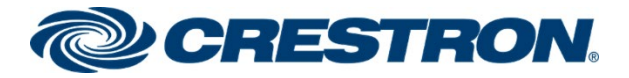

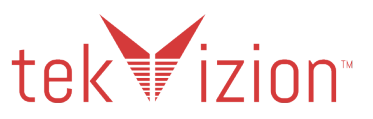

# VLAN Tagging Local Network Switch - Cisco SG350-28P

The tekVizion lab environment used a Cisco SG350-28P switch to provide the 2<sup>nd</sup> IP address used for SIP & Media, and the VLAN Tagging configuration for the Crestron Mercury and Crestron Mercury X phone when **LLDP** is set as the **Mode** for the Crestron Mercury.

The Crestron Mercury phones are connected directly to the Cisco SG350-28P switch in the lab setup.

The Running Configuration for the VLAN Tagging switch is provided below. The following configuration settings are used in the tekVizion lab VLAN Tagging environment.

- 1. Voice Vlan ID 2020
- 2. LLDP Med Network-Policy
  - 3 voice-signaling vlan 2020 vlan-type tagged up 4
  - 4 voice vlan 2020 vlan-type tagged up 4 dscp 32
  - 9 voice-signaling vlan 2020 vlan-type tagged up 4 dscp 32
  - 10 voice vlan 2020 vlan-type tagged up 4 dscp 32
  - 15 voice-signaling vlan 2020 vlan-type tagged up 4 dscp 56
  - 16 voice vlan 2020 vlan-type tagged up 4 dscp 32

#### 3. Interface Port 4 - Crestron Mercury phone

- interface GigabitEthernet4
- description Crestron Mercury2
- switchport mode trunk
- Ildp med network-policy add 15
- Ildp med network-policy add 16

#### 4. Interface Port 7 - Crestron Mercury phone

- interface GigabitEthernet7
- description Crestron Mercury 5
- switchport mode trunk
- Ildp med network-policy add 15
- Ildp med network-policy add 16

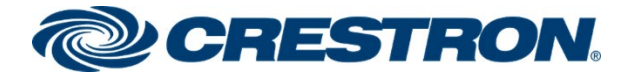

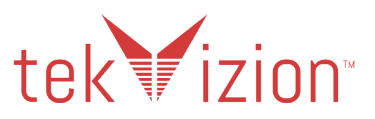

# Cisco SG350\_28P - Running Configuration

switch94214e#show run config-file-header switch94214e v2.4.5.71 / RTESLA2.4.5\_930\_181\_144 CLI v1.0 file SSD indicator encrypted 0 ssd-control-start ssd config ssd file passphrase control unrestricted no ssd file integrity control ssd-control-end cb0a3fdb1f3a1af4e4430033719968c0 ! unit-type-control-start unit-type unit 1 network gi uplink none unit-type-control-end ! vlan database vlan 2,10-11,15,200,2018-2020,4030 exit voice vlan id 2020 voice vlan oui-table add 0001e3 Siemens AG phone voice vlan oui-table add 00036b Cisco\_phone\_\_\_\_\_ voice vlan oui-table add 00096e Avaya voice vlan oui-table add 000fe2 H3C\_Aolynk\_ voice vlan oui-table add 0060b9 Philips\_and\_NEC\_AG\_phone voice vlan oui-table add 00d01e Pingtel\_phone\_ voice vlan oui-table add 00e075 Polycom/Veritel phone voice vlan oui-table add 00e0bb 3Com phone no lldp med network-policy voice auto

Ildp med network-policy 3 voice-signaling vlan 2020 vlan-type tagged up 4 Ildp med network-policy 4 voice vlan 2020 vlan-type tagged up 4 dscp 32

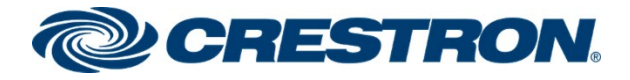

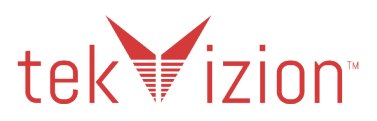

lldp med network-policy 9 voice-signaling vlan 2020 vlan-type tagged up 4 dscp 32 lldp med network-policy 10 voice vlan 2020 vlan-type tagged up 4 dscp 32

lldp med network-policy 15 voice-signaling vlan 2020 vlan-type tagged up 4 dscp 56 lldp med network-policy 16 voice vlan 2020 vlan-type tagged up 4 dscp 32

```
link-flap prevention disable
bonjour interface range vlan 1
hostname switch94214e
no passwords complexity enable
ip ssh server
ip telnet server
!
interface vlan 2
name Data
!
interface vlan 15
name "RSPAN VLAN"
remote-span
interface GigabitEthernet1
description PoE1
storm-control broadcast level 10
storm-control multicast level 10
port security max 10
port security mode max-addresses
port security discard trap 60
spanning-tree portfast
spanning-tree bpduguard enable
switchport mode trunk
switchport trunk allowed vlan remove 2-2019,2021-4094
macro description "ip_phone_desktop_1 | no_ip_phone_desktop
ip_phone_desktop"
no macro auto smartport
macro auto smartport type ip_phone_desktop
Į.
```

I

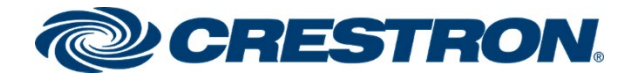

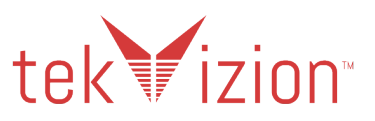

I

interface GigabitEthernet2 description PoE2 storm-control broadcast level 10 storm-control multicast level 10 port security max 10 port security mode max-addresses port security discard trap 60 spanning-tree portfast spanning-tree bpduguard enable switchport mode trunk switchport trunk allowed vlan remove 2-2019,2021-4094 macro description "ip\_phone\_desktop\_2 | no\_ip\_phone\_desktop ip\_phone\_desktop" macro auto smartport type ip\_phone\_desktop l interface GigabitEthernet3 description Crestron Mercury1 switchport mode trunk lldp med network-policy add 15 lldp med network-policy add 16 1 interface GigabitEthernet4 description Crestron Mercury2 switchport mode trunk lldp med network-policy add 15 lldp med network-policy add 16 1 interface GigabitEthernet5 shutdown description Crestron Mercury3 switchport mode trunk 1 interface GigabitEthernet6 description Crestron Mercury4 switchport mode trunk lldp med network-policy add 3

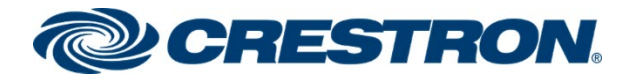

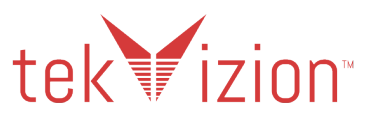

| lldp med network-policy add 4                                                    |   |
|----------------------------------------------------------------------------------|---|
| !                                                                                |   |
| interface GigabitEthernet7                                                       |   |
| description Crestron Mercury5                                                    |   |
| switchport mode trunk                                                            |   |
| lldp med network-policy add 15                                                   |   |
| lldp med network-policy add 16                                                   |   |
| !                                                                                |   |
| interface GigabitEthernet13                                                      |   |
| description PoE3                                                                 |   |
| storm-control broadcast level 10                                                 |   |
| storm-control multicast level 10                                                 |   |
| port security max 10                                                             |   |
| port security mode max-addresses                                                 |   |
| port security discard trap 60                                                    |   |
| spanning-tree portfast                                                           |   |
| spanning-tree bpduguard enable                                                   |   |
| switchport mode trunk                                                            |   |
| switchport trunk allowed vlan remove 2-2019,2021-4094                            |   |
| macro description "ip_phone_desktop_3   no_ip_phone_desktop<br>ip_phone_desktop" |   |
| macro auto smartport type ip_phone_desktop                                       |   |
| !                                                                                |   |
| interface GigabitEthernet14                                                      |   |
| description PoE4                                                                 |   |
| storm-control broadcast level 10                                                 |   |
| storm-control multicast level 10                                                 |   |
| port security max 10                                                             |   |
| port security mode max-addresses                                                 |   |
| port security discard trap 60                                                    |   |
| spanning-tree portfast                                                           |   |
| spanning-tree bpduguard enable                                                   |   |
| switchport mode trunk                                                            |   |
| switchport trunk allowed vlan remove 2-2019,2021-4094                            |   |
| macro description "ip_phone_desktop_4   no_ip_phone_desktop<br>ip_phone_desktop" | Ι |
| Inext command is internal.                                                       |   |

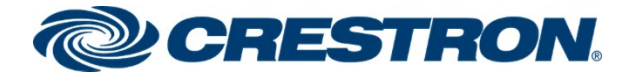

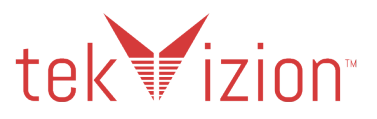

macro auto smartport dynamic type ip phone desktop l interface GigabitEthernet24 description Wireshark bridge multicast unregistered filtering switchport trunk native vlan none ip igmp version 2 ip igmp query-interval 60 1 interface GigabitEthernet25 description DHCP spanning-tree link-type point-to-point switchport mode trunk macro description switch ! interface GigabitEthernet26 shutdown description dhcp1 spanning-tree link-type point-to-point switchport mode trunk ! exit monitor session 1 destination remote vlan 15 reflector-port GigabitEthernet24 network monitor session 1 source interface GigabitEthernet4 both monitor session 1 source interface GigabitEthernet7 both

monitor session 1 source interface GigabitEthernet13 both

monitor session 1 source interface GigabitEthernet14 both

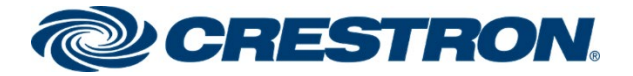

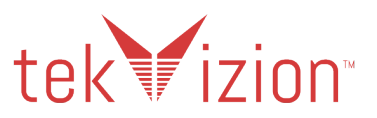

## Crestron Mercury & Crestron Mercury X - RFC 2833 Support

To configure the RFC 2833 support on the Crestron Mercury, the **Sipaudiomode RFC2833** command is used from the Crestron Mercury CLI and accessed from the Crestron Toolbox. There are 2 options: **ON** or **OFF**.

- 1. **ON** (TRUE): Considered Out-of-band, RTP DTMF Events are viewable in the RTP stream. This is the Default setting.
- 2. **OFF** (FALSE): Considered In-band, RTP DTMF Events are not viewable in the RTP Stream.

### SipAudioMode RFC2833 On

**Sipaudiomode RFC2833 on** command is used to enable RFC2833 Out-of-band support. The RFC2833 setting can be viewed from the **Sipstate** command.

#### Crestron Mercury X: CLI: RFC 2833 Support

| MERCURY>sipaudiomoo<br>RFC2833 support has | de<br>s } | rfc2<br>been | 833 on:<br>turned | on |
|--------------------------------------------|-----------|--------------|-------------------|----|
|                                            |           |              |                   |    |
| MERCURY>sipstate                           |           |              |                   |    |
| Current SIP States                         |           |              |                   |    |
| Sorror registered                          |           | <br>ביוסד    | ·                 |    |
| Door station mode                          | _         | FAIS         | ਸ:                |    |
| Call in progress                           | _         | FALS         | בי.<br>די         |    |
| Call bold                                  | _         | FALS         | בי.<br>די         |    |
| Puch-To Talk                               | _         | FVIC         | בי.<br>די         |    |
| Do not disturb                             | _         | FVIC         | בי.<br>די         |    |
| Video started                              | _         | FVIC         |                   |    |
| Video blocked                              | _         | FAIS         | 고.<br>(구          |    |
| Video can show                             | _         | FAIS         | 고.<br>(구          |    |
| Default ringer                             | =         | AUGT         |                   |    |
| Ring state                                 | =         | FAIS         | मः                |    |
| Ringback state                             | =         | FAIS         | -1.<br>-          |    |
| Group call flag                            | =         | FAIS         | -1.<br>-          |    |
| Heer Mute state                            | =         | FAIS         |                   |    |
| Iocal Mute state                           | =         | FAIS         |                   |    |
| Multicast flag                             | _         | FAIS         |                   |    |
| Support answer                             | _         | FAIS         |                   |    |
| Request auto                               | =         | FALS         | E<br>E            |    |
| Request urgent                             | =         | FALS         | E                 |    |
| RFC 2833 support                           | -         | TRUF         |                   |    |
| Call timeout                               | =         | 1711         | (secs)            |    |
| Answer timeout                             | =         | Λ (s         | (CCCC)            |    |
| Rewrite CONTACT                            | =         | TRURT        |                   |    |
| Rewrite SDP                                | =         | FALS         | 1E                |    |
| Rewrite VIA                                | =         | TRUF         |                   |    |
| Voice-AutoListen                           | =         | FALS         | 1E                |    |
| Sound device                               | =         | not          | active            |    |
| SIP DSCP codepoint                         | =         | 56           |                   |    |
| RTP DSCP codepoint                         | =         | 32           |                   |    |
| Verify server                              | =         | FALS         | Έ                 |    |
| Verify client                              | =         | FALS         | Έ                 |    |
| SRTP                                       | =         | mand         | latorv            |    |
| Session Timer                              | =         | opti         | onal              |    |
| Early Media                                | =         | auto         | 1                 |    |
| Video Enable                               | =         | auto         | 1                 |    |
| Invite Response                            | =         | 183          |                   |    |
| Interface                                  | =         | LAN          | SIPVLAN           | 1  |
| Reg Timeout                                | =         | 300          |                   |    |
|                                            |           |              |                   |    |

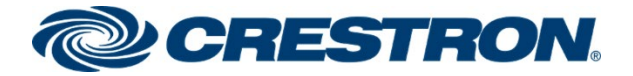

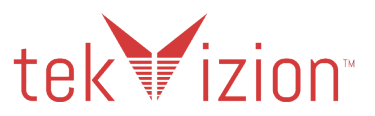

## Crestron Mercury & Crestron Mercury X - SIP Interface Port

To configure the Crestron Mercury X Assigned Ethernet Port to use the LAN or RX OUT Ethernet ports, use the SIPINTERFACE CLI command. When the HD-RX-USB-2000-C Receiver is connected to the Crestron Mercury X, the **AUX** (RX OUT) port is used.

The **Assigned Ethernet Port** can also be configured from the Crestron Mercury Web UI, in the **SIP Calling** section.

### SipInterFace AUX

**Sipinterface AUX** is used in the Crestron Mercury X CLI to activate the RX OUT Ethernet port as the SIP Interface port to be used. Using the RX OUT Ethernet port allows the internet connection to be routed through the HD-RX-USB-2000-C receiver and then connected to the RX OUT port on the Crestron Mercury X.

#### Crestron Mercury X: CLI: SIPINTERFACE Support

| MERCURY-X>sipinterface aux<br>Success: New SIP interface has been set.                                                                                                    |
|----------------------------------------------------------------------------------------------------|
|                                                                                                    |
| MERCURY-X>sipinfo<br>SIP Parameters<br><br>SIP: ENABLED                                                                                                    |
| SIP: ENABLED<br>SIP audio mode: FD<br>SIP auto mode: NONE<br>SIP local ext: 2645<br>SIP local name: CRESTRON<br>SIP local port: 5060<br>SIP connection mode: SERVER<br>SIP page group(s): CRESTRON<br>SIP realm: *<br>SIP remote config file: NONE<br>SIP server name: NONE<br>SIP server oprt: 5060<br>SIP server ip address: 10.80.17.2<br>SIP server username: 2645<br>SIP server password: ****<br>SIP Name server: NONE<br>SIP proxy server: NONE:5060<br>SIP STUN server: NONE<br>SIP STUN server: NONE<br>SIP STUN domain: NONE<br>SIP multicast address: 227.1.1.1<br>SIP multicast port: 1234 |
| SIP transport type: TCP<br>SIP protocol qos: 24<br>SIP media port: 40000<br>SIP rtp qos: 46                                                                                                    |
| SIP session timer: optional                                                                                                    |
| SIP Interface: AUX                                                                                                    |
| SIP registration timeout: 300                                                                                                    |

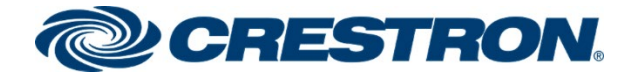

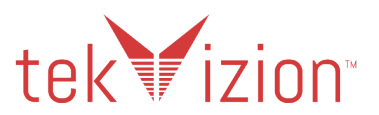

# Cisco Unified Communications Manager (CUCM)

This section describes the Cisco CUCM configuration necessary to integrate the Crestron Mercury and Crestron Mercury X as a SIP Endpoint.

NOTE: It is assumed that the general installation and basic CUCM configuration has already been administered.

# **User Configuration**

- 1. Navigate to User Management -> End User.
- 2. Click Add New. The End User configuration window appears.
- 3. User ID: Enter a unique end user identification name. Two users were configured for this test: 2645 (*Crestron Mercury X*) and 2648 (*Crestron Mercury*).
- 4. Last Name: Enter the end user last name, Mercury X.
- 5. **Digest Credentials**: This same password will be entered on the Crestron Mercury device for the SIP Server Password. The extension number (**2645 & 2648**) is used for the Password.
- 6. **Confirm the Digest Credentials**: Re-enter the password configured above.
- 7. Password: the Digest Credentials were also used for the Password.
- 8. Confirm Password: Re-enter the same password configured above.
- 9. Click Save.

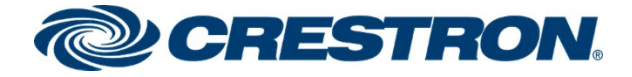

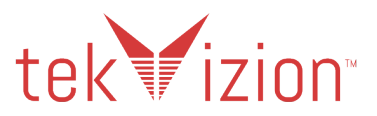

#### Cisco CUCM: End User Configuration

| Cisco Unified CM Administration<br>For Cisco Unified Communications Solutions               | on                                                                           |
|---------------------------------------------------------------------------------------------|------------------------------------------------------------------------------|
| System - Call Routing - Media Resources - Advanced Feature                                  | s ▼ Device ▼ Application ▼ User Management ▼ Bulk Ac                         |
| End User Configuration          Save       Delete       Add New         Status       Status | Application User<br>End User<br>User/Phone Add<br>SIP Realm<br>User Settings |
| U Status: Ready                                                                             | Self-Provisioning                                                            |
| User Information                                                                            | Assign Presence Users                                                        |
| User Status Enabled Local User                                                              |                                                                              |
| User ID* 2645                                                                               |                                                                              |
| Password                                                                                    | Edit Credential                                                              |
| Confirm Password                                                                            |                                                                              |
| Self-Service User ID 2645                                                                   |                                                                              |
| PIN                                                                                         | Edit Credential                                                              |
| Confirm PIN                                                                                 |                                                                              |
| Last name ** Mercury X                                                                      |                                                                              |
|                                                                                             |                                                                              |
|                                                                                             |                                                                              |
|                                                                                             |                                                                              |
| Directory UDI                                                                               |                                                                              |
|                                                                                             |                                                                              |
|                                                                                             |                                                                              |
|                                                                                             |                                                                              |
| Pager Number                                                                                |                                                                              |
|                                                                                             |                                                                              |
| Manager Liser ID                                                                            |                                                                              |
| Department                                                                                  |                                                                              |
|                                                                                             |                                                                              |
| Associated PC/Site Code                                                                     |                                                                              |
| Digest Credentials                                                                          |                                                                              |
| Confirm Digest Credentials                                                                  |                                                                              |
| User Profile Use System Default( "Standard (Fac                                             | tory Default) Us 🗸 View Details                                              |
| User Part #                                                                                 |                                                                              |

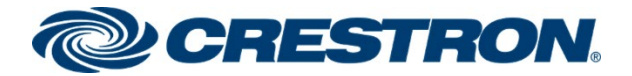

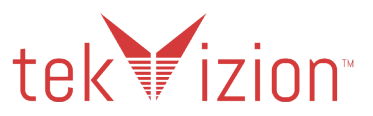

# **SIP** Profile

SIP Profile is configured for the Crestron Mercury and Crestron Mercury X phones. The Standard SIP Profile is used for the Cisco PBX phone.

### Crestron Standard SIP Profile – Crestron Mercury phones

- 1. To add a new SIP Profile, Navigate to **Device -> Device Settings-> SIP Profile**.
- 2. On the screen that appears, click Add New and configure the SIP Profile as below.
- 3. Name: Crestron Standard SIP Profile.
- 4. Configure Early offer support for voice and video calls \* as Best Effort(no MTP inserted)
- 5. Retain all other default configuration settings.
- 6. Then click **Save** and then **Apply Config**.

#### Cisco CUCM: Crestron Standard SIP Profile (1/4)

| Cisco Unified CM A<br>For Cisco Unified Communicat                            | dministration                                                                                |                           |                           |                                 |                                      |
|-------------------------------------------------------------------------------|----------------------------------------------------------------------------------------------|---------------------------|---------------------------|---------------------------------|--------------------------------------|
| System - Call Routing - Media Resources                                       | <ul> <li>Advanced Features</li> </ul>                                                        | Device 🔻                  | Application -             | <ul> <li>User Manage</li> </ul> | ement 👻 Bulk Administration 👻 Help 👻 |
| SIP Profile Configuration                                                     | set 🥒 Apply Config 🗆                                                                         | CTI Ro<br>Gateke<br>Gatew | oute Point<br>eeper<br>ay |                                 |                                      |
| ⊂ Status                                                                      |                                                                                              | Phone                     |                           |                                 |                                      |
| (i) Status: Ready                                                             |                                                                                              | Trunk<br>Remot            | e Destination             |                                 |                                      |
| (i) All SIP devices using this profile must b                                 | e restarted before any cl                                                                    | Expres                    | sway-C                    |                                 |                                      |
| - SID Profile Information                                                     | L                                                                                            | Device                    | Settings                  | •                               | Device Defaults                      |
| Name*                                                                         | Construct Object of CDD                                                                      | Heads                     | et                        | •                               | Firmware Load Information            |
| Description                                                                   | Crestron Standard SIP Pr                                                                     | ofile                     |                           |                                 | Default Device Profile               |
| Default MTP Telephony Event Payload Type*                                     | Crestron Standard SIP Pr                                                                     | ofile                     |                           |                                 | Device Profile                       |
| Default MTP Telephony Event Payload Type" 101                                 |                                                                                              |                           | Phone Button Template     |                                 |                                      |
| Early Otter for G.Clear Calls* Disabled                                       |                                                                                              |                           | Softkey lemplate          |                                 |                                      |
| Version in User Agent and Server Header*                                      | ser-Agent and Server neader Information" Send Unified CM Version Information as User-Agent V |                           |                           | Phone Services                  |                                      |
| Dial String Interpretation* Phone number consists of characters 0-9 * # and V |                                                                                              |                           | SIP Profile               |                                 |                                      |
| Confidential Access Level Headers*                                            | Access Level Headers* Disabled                                                               |                           |                           | Common Device Configuration     |                                      |
|                                                                               |                                                                                              |                           |                           | Common Phone Profile            |                                      |
| Disable Farly Media on 180                                                    |                                                                                              |                           |                           | Remote Destination Profile      |                                      |
| Outable Carly Media on 180                                                    |                                                                                              |                           | Peaceding Profile         |                                 |                                      |
| Offer valid IP and Send/Persive mode on                                       | u for T 38 Fay Palay                                                                         |                           |                           |                                 | SID Normalization Sprint             |
| Use Fully Qualified Domain Name in SIP                                        | Pequests                                                                                     |                           |                           |                                 | SDD Transparency Profile             |
| Use Fully Qualified Domain Name in SIP Requests                               |                                                                                              |                           |                           | Network Access Profile          |                                      |
|                                                                               | Assured Services SIP conformance     Network Access Profile                                  |                           |                           | Wireless I AN Profile           |                                      |
| L Enable External QoS""                                                       |                                                                                              |                           |                           | Wireless LAN Profile Group      |                                      |
| SDP Information                                                               |                                                                                              |                           |                           |                                 | Wi-Fi Hotspot Profile                |
| SDP Session-level Bandwidth Modifier for E                                    | arly Offer and Re-invites*                                                                   | TIAS and                  | I AS                      |                                 |                                      |
| Accept Audio Codes Professors in Dessive                                      | d Offer*                                                                                     | Pass all                  | unknown SDF               | P attributes                    | <b></b>                              |
|                                                                               |                                                                                              |                           |                           |                                 |                                      |
| Control Require SDP Inactive Exchange for Mid-Call Media Change               |                                                                                              |                           |                           |                                 |                                      |
| Allow RR/RS bandwidth modifier (RFC 3                                         | 3556)                                                                                        |                           |                           |                                 |                                      |

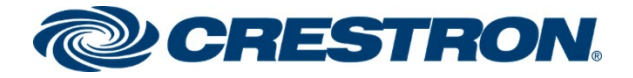

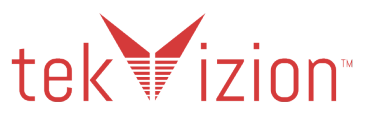

#### Cisco CUCM: Crestron Standard SIP Profile (2/4)

| -Parameters used in Phone                     |                                          |   |
|-----------------------------------------------|------------------------------------------|---|
| Timer Invite Expires (seconds)*               | 180                                      |   |
| Timer Register Delta (seconds)*               | 5                                        |   |
| Timer Register Expires (seconds)*             | 3600                                     |   |
| Timer T1 (msec)*                              | 500                                      |   |
| Timer T2 (msec)*                              | 4000                                     |   |
| Retry INVITE*                                 | 6                                        |   |
| Retry Non-INVITE*                             | 10                                       |   |
| Media Port Ranges                             | Common Port Range for Audio and Video    |   |
|                                               | Separate Port Ranges for Audio and Video |   |
| Start Media Port*                             | 16384                                    |   |
| Stop Media Port*                              | 32766                                    |   |
| DSCP for Audio Calls                          | Use System Default                       | ~ |
| DSCP for Video Calls                          | Use System Default                       | ~ |
| DSCP for Audio Portion of Video Calls         | Use System Default                       | ~ |
| DSCP for TelePresence Calls                   | Use System Default                       | ~ |
| DSCP for Audio Portion of TelePresence Calls  | Use System Default                       | ~ |
| Call Pickup URI*                              | x-cisco-serviceuri-pickup                |   |
| Call Pickup Group Other URI*                  | x-cisco-serviceuri-opickup               |   |
| Call Pickup Group URI*                        | x-cisco-serviceuri-gpickup               |   |
| Meet Me Service URI*                          | x-cisco-serviceuri-meetme                |   |
| User Info*                                    | None                                     | ~ |
| DTMF DB Level*                                | Nominal                                  | ~ |
| Call Hold Ring Back*                          | Off                                      | ~ |
| Anonymous Call Block*                         | Off                                      | ~ |
| Caller ID Blocking*                           | Off                                      | ~ |
| Do Not Disturb Control*                       | User                                     | ~ |
| Telnet Level for 7940 and 7960*               | Disabled                                 | ~ |
| Resource Priority Namespace                   | < None >                                 | ~ |
| Timer Keep Alive Expires (seconds)*           | 120                                      |   |
| Timer Subscribe Expires (seconds)*            | 120                                      |   |
| Timer Subscribe Delta (seconds)*              | 5                                        |   |
| Maximum Redirections*                         | 70                                       |   |
| Off Hook To First Digit Timer (milliseconds)* | 15000                                    |   |
| Call Forward URI*                             | x-cisco-serviceuri-cfwdall               |   |

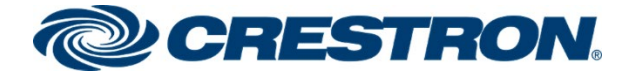

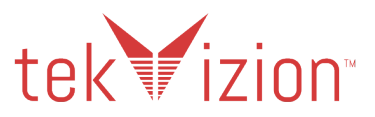

#### Cisco CUCM: Crestron Standard SIP Profile (3/4)

| Speed Dial (Abbreviated Dial) URI*             | co-serviceuri-abbrdial        |
|------------------------------------------------|-------------------------------|
| Conference Join Enabled                        |                               |
| RFC 2543 Hold                                  |                               |
| Semi Attended Transfer                         |                               |
| Enable VAD                                     |                               |
| Stutter Message Waiting                        |                               |
| MLPP User Authorization                        |                               |
| Normalization Script                           |                               |
| Normalization Script < None >                  | ▼                             |
| Enable Trace                                   |                               |
| Parameter Name                                 | Parameter Value               |
| 1                                              | •                             |
| External Presentation Information              |                               |
| Anonymous External Presentation                |                               |
| External Presentation Number                   |                               |
| External Presentation Name                     |                               |
|                                                |                               |
| -Trunk Specific Configuration                  |                               |
| Reroute Incoming Request to new Trunk based on | * Never                       |
| Resource Priority Namespace List               | < None > V                    |
| SIP Rel1XX Options*                            | Disabled                      |
| Video Call Traffic Class*                      | Mixed                         |
| Calling Line Identification Presentation       | Default                       |
| Early Offer support for voice and video calls* | Best Effort (no MTP inserted) |
| Enable ANAT                                    |                               |
| Deliver Conference Bridge Identifier           |                               |
| Enable External Presentation Name and Number   | er                            |
| Reject Anonymous Incoming Calls                |                               |
| Reject Anonymous Outgoing Calls                |                               |
| Send ILS Learned Destination Route String      |                               |
| Connect Inbound Call before Playing Queuing A  | Announcement                  |

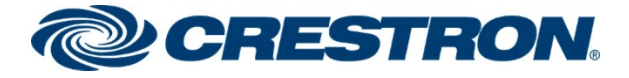

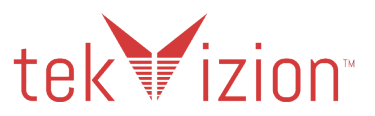

Cisco CUCM: Crestron Standard SIP Profile (4/4)

| SIP OPTIONS Ping                                                                                                    |                               |  |
|----------------------------------------------------------------------------------------------------|-------------------------------|--|
| Enable OPTIONS Ping to monitor destination status for Trunks with                                                                                                    | Service Type "None (Default)" |  |
| Ping Interval for In-service and Partially In-service Trunks (seconds)*                                                                                                    | 60                            |  |
| Ping Interval for Out-of-service Trunks (seconds)*                                                                                                    | 120                           |  |
| Ping Retry Timer (milliseconds)*                                                                                                    | 500                           |  |
| Ping Retry Count*                                                                                                    | 6                             |  |
| SDP Information         Send send-receive SDP in mid-call INVITE         Allow Presentation Sharing using BFCP         Allow iX Application Media         Allow multiple codecs in answer SDP |                               |  |
|                                                                                                    |                               |  |
| Save Delete Copy Reset Apply Config Add New                                                                                                    |                               |  |

### Standard SIP Profile – Cisco PBX phone

- To view the Standard SIP Profile, Navigate to Device -> Device Settings-> SIP Profile.
- The Default Standard SIP Profile is shown below.

#### Cisco CUCM: Standard SIP Profile (1/4)

| Cisco Unified CM Administration<br>For Cisco Unified Communications Solutions |                                       |                               |                      |                            |                                  |
|-------------------------------------------------------------------------------|---------------------------------------|-------------------------------|----------------------|----------------------------|----------------------------------|
| System - Call Routing - Media Resources                                       | <ul> <li>Advanced Features</li> </ul> | Device 👻 Applicatio           | n 👻 User Manage      | emen                       | t ▼ Bulk Administration ▼ Help ▼ |
| SIP Profile Configuration                                                     |                                       | CTI Route Point<br>Gatekeeper |                      |                            |                                  |
| 📄 Copy 😋 Reset 🥒 Apply Config 🖬                                               | Add New                               | Gateway                       |                      |                            |                                  |
|                                                                               | -                                     | Phone                         |                      | E                          |                                  |
| Status                                                                        |                                       | Trunk                         |                      |                            |                                  |
| (1) Status: Ready                                                             |                                       | Remote Destination            | on                   |                            |                                  |
| (i) All SIP devices using this profile must b                                 | e restarted before any cl             | Expressway-C                  |                      |                            |                                  |
|                                                                               |                                       | Device Settings               | ۱.                   |                            | Device Defaults                  |
| SIP Profile Information                                                       |                                       | Headset                       | •                    |                            | Firmware Load Information        |
| Name*                                                                         | Standard SIP Profile                  |                               |                      | 1                          | Default Device Profile           |
| Description                                                                   | Default SIP Profile                   |                               |                      |                            | Device Profile                   |
| Default MTP Telephony Event Payload Type*                                     | 101                                   |                               |                      | Phone Button Template      |                                  |
| Early Offer for G.Clear Calls*                                                | Disabled                              |                               | ~                    |                            | Softkey Template                 |
| User-Agent and Server header information*                                     | Send Unified CM Versio                | n Information as Use          | r-Agent 💙            |                            | Phone Services                   |
| Version in User Agent and Server Header*                                      | Major And Minor                       |                               | ~                    |                            | SIP Profile                      |
| Dial String Interpretation*                                                   | Phone number consists                 | of characters 0-9, *,         | #, and 🗸             |                            | Common Device Configuration      |
| Confidential Access Level Headers* Disabled 🗸                                 |                                       |                               | Common Phone Profile |                            |                                  |
| Redirect by Application                                                       |                                       |                               |                      | Remote Destination Profile |                                  |
| Disable Early Media on 180                                                    |                                       |                               |                      | Feature Control Policy     |                                  |
| Outgoing T.38 INVITE include audio mline                                      |                                       |                               |                      | Recording Profile          |                                  |
| Offer valid IP and Send/Receive mode only for T.38 Fax Relay                  |                                       |                               |                      | SIP Normalization Script   |                                  |
| Use Fully Qualified Domain Name in SIP Requests                               |                                       |                               |                      | SDP Transparency Profile   |                                  |
| Assured Services SIP conformance                                              |                                       |                               |                      | Network Access Profile     |                                  |
| Enable External QoS**                                                         |                                       |                               |                      |                            | Wireless LAN Profile             |

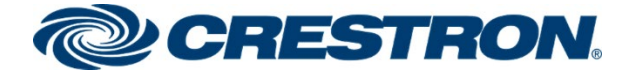

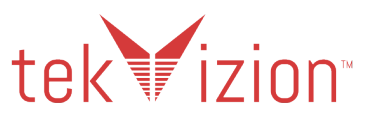

#### Cisco CUCM: Standard SIP Profile (2/4)

| SDP Information                                         |                            |                     |   |   |
|---------------------------------------------------------|----------------------------|---------------------|---|---|
| SDP Session-level Bandwidth Modifier for E              | arly Offer and Re-invites* | TIAS and AS         |   | ~ |
| SDP Transparency Profile                                |                            | < None >            |   | ~ |
| Accept Audio Codec Preferences in Receive               | d Offer*                   | Default             |   | ~ |
| Require SDP Inactive Exchange for Mid-Call Media Change |                            |                     |   |   |
| Allow RR/RS bandwidth modifier (RFC 3                   | 3556)                      |                     |   |   |
|                                                         |                            |                     |   |   |
| -Parameters used in Phone                               |                            |                     |   |   |
| Timer Invite Expires (seconds)*                         | 180                        |                     |   |   |
| Timer Register Delta (seconds)*                         | 5                          |                     |   |   |
| Timer Register Expires (seconds)*                       | 3600                       |                     |   |   |
| Timer T1 (msec)*                                        | 500                        |                     |   |   |
| Timer T2 (msec)*                                        | 4000                       |                     |   |   |
| Retry INVITE*                                           | 6                          |                     |   |   |
| Retry Non-INVITE*                                       | 10                         |                     |   |   |
| Media Port Ranges                                       | Common Port Range          | for Audio and Video |   |   |
|                                                         | O Separate Port Ranges     | for Audio and Video |   |   |
| Start Media Port*                                       | 16384                      |                     |   |   |
| Stop Media Port*                                        | 32766                      |                     |   |   |
| DSCP for Audio Calls                                    | Use System Default         |                     | ~ |   |
| DSCP for Video Calls                                    | Use System Default         |                     | ~ |   |
| DSCP for Audio Portion of Video Calls                   | Use System Default         |                     | ~ |   |
| DSCP for TelePresence Calls                             | Use System Default         |                     | ~ |   |
| DSCP for Audio Portion of TelePresence Calls            | Use System Default         |                     | ~ |   |
| Call Pickup URI*                                        | x-cisco-serviceuri-pickup  |                     |   |   |
| Call Pickup Group Other URI*                            | x-cisco-serviceuri-opicku  | p                   |   |   |
| Call Pickup Group URI*                                  | x-cisco-serviceuri-gpicku  | p                   |   |   |
| Meet Me Service URI*                                    | x-cisco-serviceuri-meetm   | e                   |   |   |
| User Info*                                              | None                       |                     | ~ |   |
| DTMF DB Level *                                         | Nominal                    |                     | ~ |   |
| Call Hold Ring Back*                                    | Off                        |                     | ~ |   |
| Anonymous Call Block*                                   | Off                        |                     | ~ |   |
| Caller ID Blocking*                                     | Off V                      |                     |   |   |
| Do Not Disturb Control*                                 | User 🗸                     |                     |   |   |
| Telnet Level for 7940 and 7960*                         | Disabled                   |                     |   |   |

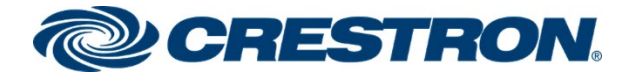

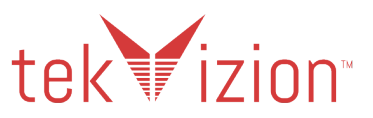

#### Cisco CUCM: Standard SIP Profile (3/4)

| Resource Priority Namespace                                                                                                    | < None >                                                                                                    |  |  |  |
|----------------------------------------------------------------------------------------------------|----------------------------------------------------------------------------------------------------|--|--|--|
| Timer Keep Alive Expires (seconds)*                                                                                                    | 120                                                                                                    |  |  |  |
| Timer Subscribe Expires (seconds)*                                                                                                    | 120                                                                                                    |  |  |  |
| Timer Subscribe Delta (seconds)*                                                                                                    | 5                                                                                                    |  |  |  |
| Maximum Redirections*                                                                                                    | 70                                                                                                    |  |  |  |
| Off Hook To First Digit Timer (milliseconds)*                                                                                                    | 15000                                                                                                    |  |  |  |
| Call Forward URI*                                                                                                    | x-cisco-serviceuri-cfwdall                                                                                                    |  |  |  |
| Speed Dial (Abbreviated Dial) URI*                                                                                                    | x-cisco-serviceuri-abbrdial                                                                                                    |  |  |  |
| Conference Join Enabled                                                                                                    |                                                                                                    |  |  |  |
| RFC 2543 Hold                                                                                                    |                                                                                                    |  |  |  |
| 🗹 Semi Attended Transfer                                                                                                    |                                                                                                    |  |  |  |
| Enable VAD                                                                                                    |                                                                                                    |  |  |  |
| Stutter Message Waiting                                                                                                    |                                                                                                    |  |  |  |
| MLPP User Authorization                                                                                                    |                                                                                                    |  |  |  |
| Normalization Script                                                                                                    |                                                                                                    |  |  |  |
| Normalization Script < None >                                                                                                    | ~                                                                                                    |  |  |  |
| Enable Trace                                                                                                    |                                                                                                    |  |  |  |
| Enable Trace                                                                                                    |                                                                                                    |  |  |  |
| Enable Trace Parameter Name                                                                                                    | Parameter Value                                                                                                    |  |  |  |
| Enable Trace Parameter Name 1                                                                                                    | Parameter Value                                                                                                    |  |  |  |
| Enable Trace Parameter Name 1                                                                                                    | Parameter Value                                                                                                    |  |  |  |
| Enable Trace Parameter Name 1 External Presentation Information                                                                                                    | Parameter Value                                                                                                    |  |  |  |
| Enable Trace Parameter Name 1  External Presentation Information Anonymous External Presentation                                                                                                    | Parameter Value                                                                                                    |  |  |  |
| Enable Trace Parameter Name 1 External Presentation Information Anonymous External Presentation External Presentation Number                                                                                                    | Parameter Value                                                                                                    |  |  |  |
| Enable Trace     Parameter Name 1  External Presentation Information Anonymous External Presentation External Presentation Number External Presentation Name                                                                                                    | Parameter Value                                                                                                    |  |  |  |
|                                                                                                    | Parameter Value                                                                                                    |  |  |  |
| Enable Trace     Parameter Name     1     External Presentation Information     Anonymous External Presentation     External Presentation Number     External Presentation Name     Trunk Specific Configuration                                                                                                    | Parameter Value                                                                                                    |  |  |  |
| Enable Trace     Parameter Name     1     External Presentation Information     Anonymous External Presentation     External Presentation Number     External Presentation Name     Trunk Specific Configuration     Reroute Incoming Request to new Trunk base                                                                                                    | Parameter Value                                                                                                    |  |  |  |
|                                                                                                    | Parameter Value                                                                                                    |  |  |  |
|                                                                                                    | Parameter Value                                                                                                    |  |  |  |
|                                                                                                    | ed on* Never  Never  None > Disabled  Mixed                                                                                                    |  |  |  |
|                                                                                                    | ed on* Never     ed on* Never     Solution   Disabled   Wixed   V   Default   V                                                                                                    |  |  |  |
| Enable Trace     Parameter Name     1     External Presentation Information     Anonymous External Presentation     External Presentation Number     External Presentation Name     Trunk Specific Configuration     Reroute Incoming Request to new Trunk base     Resource Priority Namespace List     SIP Rel1XX Options*     Video Call Traffic Class*     Calling Line Identification Presentation*     Session Refresh Method*     Early Offer support for voice and video calls* | ed on* Never  Section Never     Image: Section Section |  |  |  |
| Parameter Name      I      External Presentation Information      Anonymous External Presentation      External Presentation Number      External Presentation Number      External Presentation Name                                                                                                    | ed on* Never     Image: Second state state   |  |  |  |

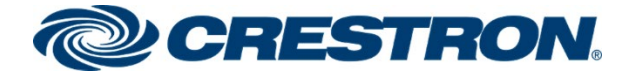

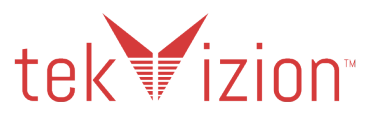

#### Cisco CUCM: Standard SIP Profile (4/4)

| Deliver Conference Bridge Identifier                                    |                                           |  |  |  |  |
|-------------------------------------------------------------------------|-------------------------------------------|--|--|--|--|
| Enable External Presentation Name and Number                            |                                           |  |  |  |  |
| Reject Anonymous Incoming Calls                                         |                                           |  |  |  |  |
| Reject Anonymous Outgoing Calls                                         |                                           |  |  |  |  |
| Send ILS Learned Destination Route String                               | Send ILS Learned Destination Route String |  |  |  |  |
| Connect Inbound Call before Playing Queuing Announcement                |                                           |  |  |  |  |
| SIP OPTIONS Ping                                                        |                                           |  |  |  |  |
| Enable OPTIONS Ping to monitor destination status for Trunks with       | Service Type "None (Default)"             |  |  |  |  |
| Ping Interval for In-service and Partially In-service Trunks (seconds)* | 60                                        |  |  |  |  |
| Ping Interval for Out-of-service Trunks (seconds)*                      | 120                                       |  |  |  |  |
| Ping Retry Timer (milliseconds)*                                        | 500                                       |  |  |  |  |
| Ping Retry Count*                                                       | 6                                         |  |  |  |  |
| - CDD Information                                                       |                                           |  |  |  |  |
|                                                                         |                                           |  |  |  |  |
| Send send-receive SDP in mid-call INVITE                                |                                           |  |  |  |  |
| Allow Presentation Sharing using BFCP                                   |                                           |  |  |  |  |
| Allow iX Application Media                                              |                                           |  |  |  |  |
| Allow multiple codecs in answer SDP                                     |                                           |  |  |  |  |
|                                                                         |                                           |  |  |  |  |
| Copy Reset Apply Config Add New                                         |                                           |  |  |  |  |

# **Security Profiles**

Three Security Profiles were created, one for the Crestron Mercury phones, one for the Cisco 9971 PBX phone and one for the PSTN Trunk.

### **Crestron Mercury Phone Security Profile**

- 1. Navigate to System->Security-> Phone Security Profile.
- 2. Click Add New.
- 3. Provide a Name: Third-party SIP Device Basic Standard SIP Non-Secure Profile.
- 4. Transport Type: TCP+UDP
- 5. Check the Enable Digest Authentication checkbox
- 6. Make sure the SIP Phone Port is set to 5060
- 7. Click Save

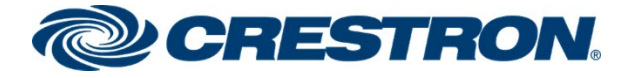

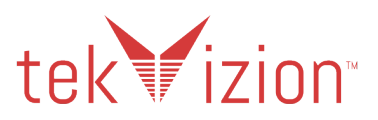

#### **Cisco CUCM: Crestron Mercury Security Profile (1/2)**

| Sys | tem 👻             | Call Routing 👻 Media    | Res | ources - Advanced Features - Device - Application - |
|-----|-------------------|-------------------------|-----|-----------------------------------------------------|
|     | Server            |                         |     | on                                                  |
|     | Cisco U           | nified CM               |     |                                                     |
|     | Cisco U           | nified CM Group         |     | fig 📥 Add New                                       |
|     | Present           | ce Redundancy Groups    |     |                                                     |
|     | Phone I           | NTP Reference           |     |                                                     |
|     | Date/Tir          | me Group                |     |                                                     |
|     | BLF Pre           | esence Group            |     |                                                     |
|     | Region            | Information             | ►   |                                                     |
|     | Device            | Pool                    |     | Device (Basic)                                      |
|     | Device            | Mobility                | ►   | Device Basic - Standard SIP Non-Secure Profile      |
|     | DHCP              |                         | ►   | Device (Basic) - Standard SIP Non-Secure Profile    |
|     | LDAP              |                         | ►   |                                                     |
|     | SAML S            | ingle Sign-On           |     |                                                     |
|     | Cross-C<br>(CORS) | Origin Resource Sharing |     |                                                     |
|     | Location          | n Info                  | ►   |                                                     |
|     | MLPP              |                         | ►   |                                                     |
|     | Physica           | I Location              |     |                                                     |
|     | SRST              |                         |     |                                                     |
|     | Enterpri          | ise Parameters          |     | dd New                                              |
|     | Enterpri          | ise Phone Configuration |     |                                                     |
|     | Service           | Parameters              |     |                                                     |
|     | Security          | /                       | +   | Certificate                                         |
|     | Applicat          | tion Server             |     | Phone Security Profile                              |
|     | Licensir          | ng                      | •   | SIP Trunk Security Profile                          |
|     | Geoloca           | ation Configuration     |     | CUMA Server Security Profile                        |
|     | Geoloca           | ation Filter            |     |                                                     |
|     | E911 M            | essages                 |     |                                                     |

#### Cisco CUCM: Crestron Mercury Security Profile (2/2)

| Phone Security Profile Configuration    |                                                                   |                                           |  |  |  |  |  |  |
|-----------------------------------------|-------------------------------------------------------------------|-------------------------------------------|--|--|--|--|--|--|
| 🗋 Copy 🍋 Reset 🥒 Apply Config 🕂 Add New |                                                                   |                                           |  |  |  |  |  |  |
| - Status                                |                                                                   |                                           |  |  |  |  |  |  |
| U Status: Ready                         |                                                                   |                                           |  |  |  |  |  |  |
| Product Type:<br>Device Protocol:       | Product Type: Third-party SIP Device (Basic) Device Protocol: SIP |                                           |  |  |  |  |  |  |
| Name*                                   | Third-party SIP Device                                            | Basic - Standard SIP Non-Secure Profile   |  |  |  |  |  |  |
| Description                             | Third-party SIP Device                                            | (Basic) - Standard SIP Non-Secure Profile |  |  |  |  |  |  |
| Nonce Validity Time*                    | 600                                                               |                                           |  |  |  |  |  |  |
| Transport Type*                         | Transport Type* TCP+UDP 🗸                                         |                                           |  |  |  |  |  |  |
| Enable Digest Authentication            |                                                                   |                                           |  |  |  |  |  |  |
| _ Parameters used in Phone              |                                                                   |                                           |  |  |  |  |  |  |
| SIP Phone Port <sup>*</sup> 506         | SIP Phone Port* 5060                                              |                                           |  |  |  |  |  |  |

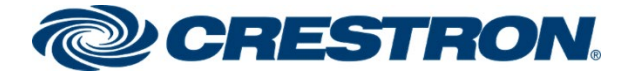

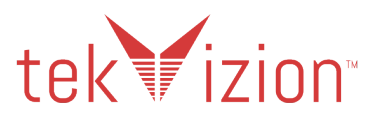

# Cisco 9971 - Security Profile

- Navigate to System->Security-> Phone Security Profile
- The Default Cisco 9971 Standard SIP Non-Secure Profile is shown below.

#### Cisco CUCM: Cisco 9971 – Standard SIP Non-Secure Profile

| Phone Security Profile Configuration |                                                                                                  |                      |          |  |  |  |  |  |
|--------------------------------------|--------------------------------------------------------------------------------------------------|----------------------|----------|--|--|--|--|--|
| Copy Reset Apply Config 🕂 Add New    |                                                                                                  |                      |          |  |  |  |  |  |
| Status                               |                                                                                                  |                      |          |  |  |  |  |  |
| i Status: Ready                      |                                                                                                  |                      |          |  |  |  |  |  |
| Phone Security Prof                  | Information                                                                                      |                      |          |  |  |  |  |  |
| Product Type:                        | sco 9971                                                                                         |                      |          |  |  |  |  |  |
| Device Protocol:                     | (P                                                                                               |                      |          |  |  |  |  |  |
| Name*                                | isco 9971 - Standard SI                                                                          | P Non-Secure Profile |          |  |  |  |  |  |
| Description                          | isco 9971 - Standard SI                                                                          | P Non-Secure Profile |          |  |  |  |  |  |
| Nonce Validity Time*                 | 00                                                                                               |                      |          |  |  |  |  |  |
| Device Security Mode                 | Ion Secure                                                                                       |                      | ~        |  |  |  |  |  |
| Transport Type*                      | CP+UDP                                                                                           |                      | <b>~</b> |  |  |  |  |  |
| Enable Digest Auth                   | ntication                                                                                        |                      |          |  |  |  |  |  |
|                                      | ia.                                                                                              |                      |          |  |  |  |  |  |
|                                      | ig                                                                                               |                      |          |  |  |  |  |  |
| Phone Security Prof                  | e CAPF Information —                                                                             |                      |          |  |  |  |  |  |
| Authentication Mode*                 | By Null String                                                                                   |                      | ~        |  |  |  |  |  |
| Key Order*                           | RSA Only                                                                                         |                      | <b>~</b> |  |  |  |  |  |
| RSA Key Size (Bits)*                 | RSA Key Size (Bits)*                                                                             |                      |          |  |  |  |  |  |
| EC Key Size (Bits)                   |                                                                                                  |                      |          |  |  |  |  |  |
| Note: These fields are               | Note: These fields are related to the CAPF Information settings on the Phone Configuration page. |                      |          |  |  |  |  |  |
|                                      |                                                                                                  |                      |          |  |  |  |  |  |
| Parameters used in                   | none                                                                                             |                      |          |  |  |  |  |  |
| SIP Phone Port* 5060                 |                                                                                                  |                      |          |  |  |  |  |  |

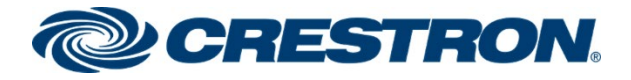

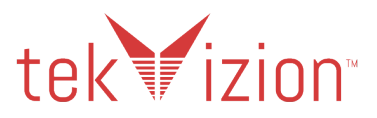

### PSTN Trunk - SIP Trunk Security Profile

- 1. Navigate to System->Security-> SIP Trunk Security Profile.
- 2. Click Add New.
- 3. Name: Non-Secure SIP Trunk Profile.
- 4. Incoming Transport Type: TCP+UDP
- 5. Outgoing Transport Type: UDP
- 6. Make sure the Incoming Port is set to 5060

#### Cisco CUCM: PSTN Trunk – SIP Trunk Security Profile (1/2)

| System   | n 🔻 (            | Call Rou  | uting  | •    | Media  | Reso | ource | s 🔻    | Advan  | ced Features    | •     | Dev        | vice 🤜 |
|----------|------------------|-----------|--------|------|--------|------|-------|--------|--------|-----------------|-------|------------|--------|
| S        | erver            |           |        |      |        |      |       | ion    |        |                 |       |            |        |
| С        | isco Un          | ified CN  | 1      |      |        |      |       |        |        |                 |       |            |        |
| С        | isco Un          | ified CN  | I Grou | up   |        |      | b.    | Reset  | 2      | Apply Config    | 5     | <u>،</u> ح | Add Ni |
| P        | resence          | Redun     | dancy  | y Gr | oups   |      | F     |        |        |                 |       |            |        |
| P        | hone N           | TP Refe   | rence  | e    |        |      |       |        |        |                 |       |            |        |
| D        | ate/Tim          | e Group   | )      |      |        |      |       |        |        |                 |       |            |        |
| BI       | LF Pres          | ence G    | roup   |      |        |      |       |        |        |                 |       |            |        |
| R        | egion Ir         | nformati  | on     |      |        | ►    | itio  | n —    |        |                 |       |            |        |
| D        | evice P          | ool       |        |      |        |      |       |        |        | Non Secure      | e SI  | P Tru      | unk Pi |
| D        | evice M          | lobility  |        |      |        | ►    |       |        |        | Non Secure      | e SI  | P Tru      | unk Pi |
| D        | нср              |           |        |      |        | ►    |       |        |        | Non Secure      | e     |            |        |
| L        | DAP              |           |        |      |        | ►    |       |        |        | TCP+UDP         |       |            |        |
| S        | AML Sir          | ngle Sig  | n-On   |      |        |      |       |        |        | UDP             |       |            |        |
| Ci<br>(C | ross-Or<br>CORS) | igin Res  | source | e Sh | aring  |      |       |        |        | 600             |       |            |        |
| Lo       | ocation          | Info      |        |      |        | ►    | Alte  | rnate  | Name   |                 |       |            |        |
| м        | ILPP             |           |        |      |        | ►    |       |        |        |                 |       |            |        |
| PI       | hysical          | Locatio   | n      |      |        |      |       |        |        |                 |       |            |        |
| S        | RST              |           |        |      |        |      |       |        |        |                 |       |            |        |
| E        | nterpris         | e Paran   | neters | 5    |        |      |       |        |        |                 |       |            |        |
| E        | nterpris         | e Phone   | e Con  | figu | ration |      |       |        |        |                 |       |            |        |
| S        | ervice F         | Paramet   | ers    |      |        |      |       |        |        | 5060            |       |            |        |
| S        | ecurity          |           |        |      |        | ►    |       | Certif | icate  |                 |       |            |        |
| A        | pplicatio        | on Serve  | er     |      |        |      |       | Phon   | e Secu | rity Profile    |       |            |        |
| Li       | icensing         | 1         |        |      |        | •    | Г     | SIP T  | runk S | ecurity Profile | ٦     |            |        |
| G        | eolocat          | ion Con   | figura | tion |        |      |       | CUM    | A Serv | er Security Pro | ofile |            |        |
| G        | eolocat          | ion Filte | r      |      |        | l    |       |        |        |                 |       |            |        |

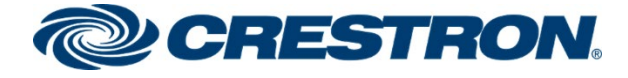

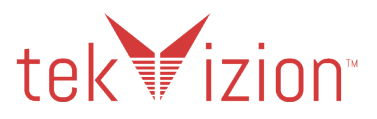

#### Cisco CUCM: PSTN Trunk – SIP Trunk Security Profile (2/2)

| SIP Trunk Security Profile Configuration                |                                 |                                    |    |  |  |  |  |  |  |
|---------------------------------------------------------|---------------------------------|------------------------------------|----|--|--|--|--|--|--|
| 🔚 Save 🗶 Delete 📄 Copy 👇 Reset 🥢 Apply Config 🛟 Add New |                                 |                                    |    |  |  |  |  |  |  |
|                                                         |                                 |                                    |    |  |  |  |  |  |  |
| -Status                                                 |                                 |                                    |    |  |  |  |  |  |  |
| i Status: Ready                                         |                                 |                                    |    |  |  |  |  |  |  |
| SIP Trunk Security Profile Information                  |                                 |                                    |    |  |  |  |  |  |  |
| Name*                                                   | Non Secure SIP Trunk            | Profile                            |    |  |  |  |  |  |  |
| Description                                             | Non Secure SIP Trunk            | Profile authenticated by null Stri | ng |  |  |  |  |  |  |
| Device Security Mode                                    | Non Secure                      | ~                                  | ]  |  |  |  |  |  |  |
| Incoming Transport Type*                                | TCP+UDP                         | ~                                  | ]  |  |  |  |  |  |  |
| Outgoing Transport Type                                 | UDP                             | ~                                  | ]  |  |  |  |  |  |  |
| Enable Digest Authentication                            |                                 |                                    |    |  |  |  |  |  |  |
| Nonce Validity Time (mins)*                             | 600                             |                                    |    |  |  |  |  |  |  |
| Secure Certificate Subject or Subject Alternate Name    |                                 |                                    |    |  |  |  |  |  |  |
|                                                         |                                 |                                    |    |  |  |  |  |  |  |
|                                                         |                                 |                                    |    |  |  |  |  |  |  |
|                                                         |                                 |                                    |    |  |  |  |  |  |  |
|                                                         |                                 |                                    |    |  |  |  |  |  |  |
|                                                         |                                 |                                    |    |  |  |  |  |  |  |
|                                                         |                                 |                                    |    |  |  |  |  |  |  |
| Incoming Port*                                          | 5060                            |                                    |    |  |  |  |  |  |  |
| Enable Application level authorization                  |                                 |                                    |    |  |  |  |  |  |  |
| Accept presence subscription                            |                                 |                                    |    |  |  |  |  |  |  |
| Accept out-of-dialog refer**                            | Accept out-of-dialog refer**    |                                    |    |  |  |  |  |  |  |
| Accept unsolicited notification                         | Accept unsolicited notification |                                    |    |  |  |  |  |  |  |
| Accept replaces header                                  |                                 |                                    |    |  |  |  |  |  |  |
| ✓ Transmit security status                              |                                 |                                    |    |  |  |  |  |  |  |
| Allow charging header                                   |                                 |                                    |    |  |  |  |  |  |  |
| SIP V.150 Outbound SDP Offer Filtering*                 | Use Default Filter              | *                                  | ]  |  |  |  |  |  |  |

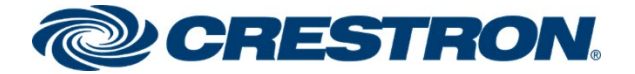

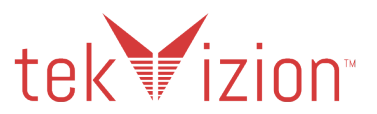

# Crestron Mercury devices Configured as Third Party SIP Device (Basic)

The Crestron Mercury devices are configured as a Third Party SIP Device (Basic) in the Cisco CUCM Phone Configuration

- 1. Navigate to **Device->Phone.**
- 2. Click Add New.
- 3. Phone Type as Third-party SIP Device (Basic).
- 4. Click Next
- 5. MAC Address: Enter MAC Address of the Crestron Mercury 00177F8B67B8.
- 6. Device Pool: G711\_pool.
- 7. Phone Button Template: as Third-party SIP Device (Basic).
- 8. Common Phone Template: as Standard Common Phone Profile.
- 9. Owner: click the User radio button.
- 10. **Owner User ID:** select the End User configured earlier from the drop down. **2648** is selected for the Crestron Mercury, **2645** is selected for the Crestron Mercury X.
- 11. Device Security Profile as Third-party SIP Device Basic Standard SIP Non-Secure Profile.
- 12. SIP Profile as configured earlier from the drop down menu Crestron Standard SIP Profile.
- 13. **Digest User ID:** select the End User configured earlier from the drop down. **2648** is selected for the Crestron Mercury and **2645** is for the Crestron Mercury X
- 14. Click Save

Cisco CUCM: Third Party SIP Device (Basic) (1/3)

| abab       | Cisco Unif           | fied CM Ad          | ministration                    |     |         |                |              | Navigatio            |
|------------|----------------------|---------------------|---------------------------------|-----|---------|----------------|--------------|----------------------|
| cisco      | For Cisco Unifie     | ed Communication    | s Solutions                     |     |         |                |              |                      |
| System 👻   | Call Routing 👻 M     | lediaResources 👻    | Advanced Features 👻             | Dev | vice 🔻  | Application 👻  | User Manager | ment 👻 🛛 Bulk Ad     |
| Add a Nev  | v Phone              |                     |                                 |     | CTI R   | oute Point     |              |                      |
| -          |                      |                     |                                 |     | Gateke  | eeper          |              |                      |
| Next       |                      |                     |                                 |     | Gateway |                |              |                      |
|            |                      |                     |                                 |     | Phone   | :              |              |                      |
| -Status—   |                      |                     |                                 |     | Trunk   | _              |              |                      |
| i Statu    | is: Ready            |                     |                                 |     | Remot   | te Destination |              |                      |
|            | -                    |                     |                                 |     | Expres  | ssway-C        |              |                      |
| -Add New   | Phone Information    | on                  |                                 |     | Device  | e Settings     | +            |                      |
| Start by : | selecting the type o | of phone you wish t | to add, or <u>click here to</u> |     | Heads   | et             | •            | <u>ice Template.</u> |
| Phone Ty   | pe* (Third-party S   | IP Device (Basic)   | · · ·                           | Ð   |         |                |              | a.                   |
|            |                      |                     |                                 |     |         |                |              |                      |
| Next       |                      |                     |                                 |     |         |                |              |                      |

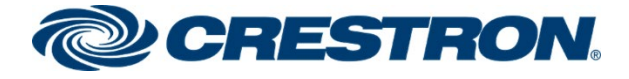

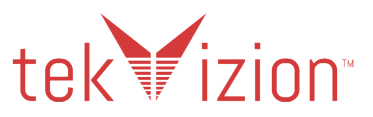

Cisco CUCM: Third Party SIP Device (Basic) (2/3)

| Phone Type                                  |                                                   |                       |  |  |  |  |  |  |  |
|---------------------------------------------|---------------------------------------------------|-----------------------|--|--|--|--|--|--|--|
| Product Type: Third-pa                      | Product Type: Third-party SIP Device (Basic)      |                       |  |  |  |  |  |  |  |
| Device Protocol: SIP                        |                                                   |                       |  |  |  |  |  |  |  |
| - Deal time Device Status-                  |                                                   |                       |  |  |  |  |  |  |  |
| Real-time Device Status                     |                                                   |                       |  |  |  |  |  |  |  |
| <b>Registration:</b> Register               | ed with Cisco Unified Communications Manager 10.8 | 0.17.2                |  |  |  |  |  |  |  |
| Active Load ID: None                        | .56.104                                           |                       |  |  |  |  |  |  |  |
| Download Status: None                       |                                                   |                       |  |  |  |  |  |  |  |
| - Device Information                        |                                                   |                       |  |  |  |  |  |  |  |
|                                             |                                                   |                       |  |  |  |  |  |  |  |
| Device is Active                            |                                                   |                       |  |  |  |  |  |  |  |
| Device is not trusted                       |                                                   |                       |  |  |  |  |  |  |  |
| MAC Address*                                | 00177F8B67B8                                      |                       |  |  |  |  |  |  |  |
| Description                                 | (SEP00177F8867B8)                                 |                       |  |  |  |  |  |  |  |
|                                             | SEP00177F886788                                   |                       |  |  |  |  |  |  |  |
| Device Pool*                                | G711_Pool                                         | View Details          |  |  |  |  |  |  |  |
| Common Device<br>Configuration              | < None >                                          | View Details          |  |  |  |  |  |  |  |
| Phone Button Template*                      | Third-party SIP Device (Basic)                    | ✓                     |  |  |  |  |  |  |  |
| Common Phone Profile*                       | Standard Common Phone Profile                     | ✓ <u>View Details</u> |  |  |  |  |  |  |  |
| Calling Search Space                        | < None >                                          | <b>v</b>              |  |  |  |  |  |  |  |
| AAR Calling Search Space                    | < None >                                          | ~                     |  |  |  |  |  |  |  |
| Media Resource Group List                   | < None >                                          | ~                     |  |  |  |  |  |  |  |
| Location*                                   | Hub_None                                          | ~                     |  |  |  |  |  |  |  |
| AAR Group                                   | < None >                                          | ~                     |  |  |  |  |  |  |  |
| Device Mobility Mode*                       | Default                                           | View Current Device   |  |  |  |  |  |  |  |
|                                             | Mobility Settings                                 |                       |  |  |  |  |  |  |  |
| Owner                                       | User O Anonymous (Public/Shared Space)            |                       |  |  |  |  |  |  |  |
| Owner User ID*                              | 2648                                              | ~                     |  |  |  |  |  |  |  |
| Mobility User ID                            | < None >                                          | ✓                     |  |  |  |  |  |  |  |
| Use Trusted Relay Point*                    | Use Trusted Relay Point* Default                  |                       |  |  |  |  |  |  |  |
| Always Use Prime Line*                      | Always Use Prime Line* Default                    |                       |  |  |  |  |  |  |  |
| Always Use Prime Line for<br>Voice Message* | Always Use Prime Line for Voice Message*          |                       |  |  |  |  |  |  |  |
| Geolocation < None >                        |                                                   |                       |  |  |  |  |  |  |  |
| Ignore Presentation Indic                   | ators (internal calls only)                       |                       |  |  |  |  |  |  |  |
| Logged Into Hunt Group                      |                                                   |                       |  |  |  |  |  |  |  |
| Remote Device                               |                                                   |                       |  |  |  |  |  |  |  |

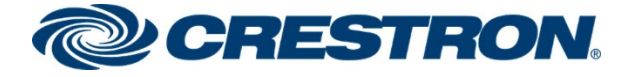

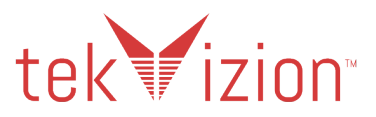

Cisco CUCM: Third Party SIP Device (Basic) (3/3)

| Number Presentation Transformation                                                       |                                                                                          |                                  |                                                      |              |  |  |  |  |
|------------------------------------------------------------------------------------------|------------------------------------------------------------------------------------------|----------------------------------|------------------------------------------------------|--------------|--|--|--|--|
| Caller ID For Calls From This Phone                                                      |                                                                                          |                                  |                                                      |              |  |  |  |  |
| Calling Party Transformation                                                             | Calling Party Transformation CSS < None >                                                |                                  |                                                      |              |  |  |  |  |
| Use Device Pool Calling                                                                  | ✓ Use Device Pool Calling Party Transformation CSS (Caller ID For Calls From This Phone) |                                  |                                                      |              |  |  |  |  |
| Remote Number                                                                            |                                                                                          |                                  |                                                      |              |  |  |  |  |
| Calling Party Transformation                                                             | on CSS                                                                                   | < None >                         | ~                                                    | /            |  |  |  |  |
| ✓ Use Device Pool Calling Party Transformation CSS (Device Mobility Related Information) |                                                                                          |                                  |                                                      |              |  |  |  |  |
| Protocol Specific Information                                                            |                                                                                          |                                  |                                                      |              |  |  |  |  |
| BLF Presence Group*                                                                      |                                                                                          | Standard Presence group          | ~                                                    | )            |  |  |  |  |
| MTP Preferred Originating C                                                              | odec*                                                                                    | 711ulaw                          |                                                      |              |  |  |  |  |
| Device Security Profile*                                                                 |                                                                                          | Third-party SIP Device Basic - S | 'hird-party SIP Device Basic - Standard SIP Non-Se 💙 |              |  |  |  |  |
| Rerouting Calling Search Sp                                                              | ace                                                                                      | < None >                         | ſ                                                    |              |  |  |  |  |
| SUBSCRIBE Calling Search                                                                 | Space                                                                                    | < None >                         | )                                                    |              |  |  |  |  |
| SIP Profile*                                                                             |                                                                                          | Crestron Standard SIP Profile    | ~                                                    | View Details |  |  |  |  |
| Digest User                                                                              |                                                                                          | 2648                             | ~                                                    | )            |  |  |  |  |
| Media Termination Point                                                                  | Requir                                                                                   | ed                               |                                                      |              |  |  |  |  |
| Unattended Port                                                                          |                                                                                          |                                  |                                                      |              |  |  |  |  |
| Require DTMF Reception                                                                   | Require DTMF Reception                                                                   |                                  |                                                      |              |  |  |  |  |
| - MLPP and Confidential Access Level Information                                         |                                                                                          |                                  |                                                      |              |  |  |  |  |
| MLPP Domain                                                                              | None                                                                                     | >                                | ~                                                    |              |  |  |  |  |
| Confidential Access Mode                                                                 | None                                                                                     | >                                | ✓                                                    |              |  |  |  |  |
| Confidential Access Level                                                                | None                                                                                     | >                                | ~                                                    |              |  |  |  |  |

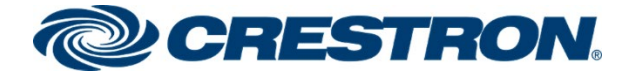

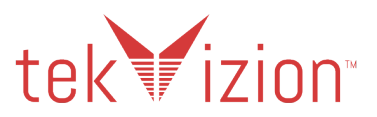

### **Directory Number**

Assign a Directory Number to the Crestron Mercury devices.

- 1. From the Crestron Mercury Phone Configuration, (Device->Phone).
- 2. Click on Add a new DN.
- 3. **Directory Number: 2648** is used for the Crestron Mercury and DN **2645** is used for Crestron Mercury X.
- 4. The 10 Digit DID is entered for the **Display (Caller ID)**, **ASCII Display (Caller ID)** and the **External Phone Number Mask.**

**Cisco CUCM: Crestron Mercury Directory Number (1/4)** 

| Phone Configuration                                                                                                    |                                                                                                    |                                                         |  |  |  |  |  |  |
|----------------------------------------------------------------------------------------------------|----------------------------------------------------------------------------------------------------|---------------------------------------------------------|--|--|--|--|--|--|
| 🔚 Save 🗶 Delete 🗈 Copy 資 Reset 🧷 Apply Config 🕂 Add New                                                                                      |                                                                                                    |                                                         |  |  |  |  |  |  |
| Status<br>Status: Ready                                                                                                    |                                                                                                    |                                                         |  |  |  |  |  |  |
| Association<br>Modify Button Items<br>1 errors Line [1] - Add a new DN<br>Phone Type: Third-party SIP Device (Basic)<br>Device Protocol: SIP |                                                                                                    |                                                         |  |  |  |  |  |  |
|                                                                                                    | Real-time Device Status<br>Registration: Unregistered<br>IPv4 Address: 192.168.58.104<br>Active Load ID: None<br>Download Status: None |                                                         |  |  |  |  |  |  |
|                                                                                                    | Device Information<br>Device is Active<br>Device is not trusted<br>MAC Address*                                                        | 00177F8B67B8                                            |  |  |  |  |  |  |
|                                                                                                    | Device Pool*<br>Common Device Configuration<br>Phone Button Template*                                                                  | G711_Pool<br>< None ><br>Third-party SIP Device (Basic) |  |  |  |  |  |  |

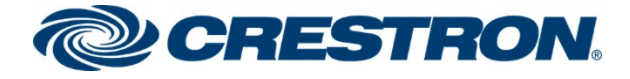

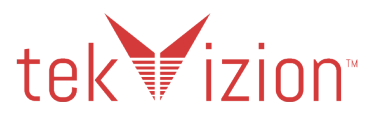

#### **Cisco CUCM: Crestron Mercury Directory Number (2/4)**

| Directory Number Config       | uration       |                         |          |    |                               |
|-------------------------------|---------------|-------------------------|----------|----|-------------------------------|
| 🔚 Save 🗙 Delete 🕿             | Reset 🧷 A     | pply Config 📫 Add New   |          |    |                               |
| -Directory Number Inform      | ation         | _                       |          |    |                               |
| Directory Number*             | 2648          |                         |          |    | Innest Delevity               |
| Route Partition               | < None >      |                         | ~        |    | orgent Phoney                 |
| Description                   |               |                         | ]        | 7  |                               |
| Alerting Name                 | [             |                         |          | ĭ  |                               |
| ASCII Alerting Name           | [             |                         |          | i  |                               |
| External Call Control Profile | < None >      |                         | ~        |    |                               |
| Associated Devices            | SEP00177F8B6  | 7B8                     |          |    |                               |
|                               |               |                         |          | Ed | it Device                     |
|                               |               |                         |          | Ed | it Line Appearance            |
|                               |               |                         | Ŧ        |    |                               |
| Discosista Davissa            |               | **                      |          |    |                               |
| Dissociate Devices            |               |                         | <b>^</b> |    |                               |
|                               |               |                         | *        |    |                               |
| -Directory Number Setting     | 15            |                         |          |    |                               |
| Voice Mail Profile            |               | < None >                |          | ~  | Choose <none> to use s</none> |
| Calling Search Space          |               | < None >                |          | ~  | ]                             |
| BLF Presence Group*           |               | Standard Presence group | ~        | ĺ  |                               |
| User Hold MOH Audio Sourc     | e             | < None >                | ~        | j  |                               |
| Network Hold MOH Audio Sc     | ource         | < None >                | ~        | )  |                               |
| Calling Line ID Presentation  | When Diverted | Determined by Last Hop  |          | ~  | )                             |
| Reject Anonymous Calls        |               |                         |          |    |                               |
| -External Presentation Inf    | ormation —    |                         |          |    |                               |
| Anonymous External Pre        | sentation     |                         |          |    |                               |
| External Presentation Numb    | er            |                         |          |    |                               |
| External Presentation Name    |               |                         |          | =  |                               |
|                               | L             |                         |          |    |                               |
| -Enterprise Alternate Num     | ber           |                         |          |    |                               |
| Add Enterprise Alternate N    | umber         |                         |          |    |                               |
| -+E.164 Alternate Number      |               |                         |          |    |                               |
| Add +E.164 Alternate Num      | ber           |                         |          |    |                               |

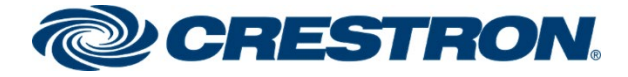

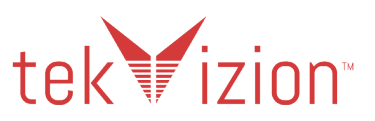

#### **Cisco CUCM: Crestron Mercury Directory Number (3/4)**

| Directory URIs                           |                                |                    |              |           |                    |                                              |
|------------------------------------------|--------------------------------|--------------------|--------------|-----------|--------------------|----------------------------------------------|
| Primary                                  |                                | URI                |              | Partition |                    | Advertise Globally via ILS                   |
| ۲                                        |                                |                    | < None >     | ~         |                    |                                              |
| Add Row                                  |                                |                    |              |           |                    |                                              |
|                                          |                                |                    |              |           |                    |                                              |
| -PSTN Failover for Enterprise Alternate  | Number, +E.164 Alternate Numbe | r, and URI Dialing |              |           |                    |                                              |
| Advertised railover Number C None >      | •                              |                    |              |           |                    |                                              |
| AAR Settings                             |                                |                    |              |           |                    |                                              |
|                                          | Voice Mail                     |                    | AAR Destinat | ion Mask  |                    | AAR Group                                    |
| AAR                                      | r                              |                    |              |           | < None >           | ~                                            |
| Retain this destination in the call forw | arding history                 |                    |              |           |                    |                                              |
| Call Forward and Call Pickup Settings-   |                                |                    |              |           |                    |                                              |
|                                          | Voice Mail                     |                    | Destination  |           |                    | Calling Search Space                         |
| Calling Search Space Activation Policy   |                                |                    |              |           | Use System Default | ~                                            |
| Forward All                              | 🗆 or                           |                    |              |           | < None >           | ~                                            |
| Secondary Calling Search Space for Forw  | ard All                        |                    |              |           | < None >           | ~                                            |
| Forward Busy Internal                    | 🗆 or                           |                    |              |           | < None >           | ~                                            |
| Forward Busy External                    | 🗆 or                           |                    |              |           | < None >           | ~                                            |
| Forward No Answer Internal               | 🗆 or                           |                    |              |           | < None >           | ~                                            |
| Forward No Answer External               | 🗆 or                           |                    |              |           | < None >           | ~                                            |
| Forward No Coverage Internal             | 🗆 or                           |                    |              |           | < None >           | ~                                            |
| Forward No Coverage External             | 🗆 or                           |                    |              |           | < None >           | ~                                            |
| Forward on CTI Failure                   | 🗆 or                           |                    |              |           | < None >           | ~                                            |
| Forward Unregistered Internal            | 🗆 or                           |                    |              |           | < None >           | ~                                            |
| Forward Unregistered External            | 🗆 or                           |                    |              |           | < None >           | ~                                            |
| No Answer Ring Duration (seconds)        |                                |                    | ]            |           |                    |                                              |
| Call Pickup Group                        | ne >                           | ~                  |              |           |                    |                                              |
| Park Monitoring                          |                                |                    |              |           |                    |                                              |
| -                                        |                                | Voice Mail         | Destination  |           |                    | Calling Search Space                         |
| Park Monitoring Forward No Retrieve Des  | tination External              | Oor                |              | < None >  | م 🗸                | blank value means to call the parker's line. |
| Park Monitoring Forward No Petrieve Der  | tination Internal              |                    |              | < None >  | ×                  | blank value means to call the narker's line  |

#### **Cisco CUCM: Crestron Mercury Directory Number (4/4)**

| Park Monitoring Reversion Timer            |                   |               | A blank | value will use va  | lue set in Park Monitoring Reversion Timer service parameter          |
|--------------------------------------------|-------------------|---------------|---------|--------------------|-----------------------------------------------------------------------|
| - MLPP Alternate Party And Confidenti      | al Access Lev     | el Settings   |         |                    |                                                                       |
| Target (Destination)                       |                   | =             |         | 1                  |                                                                       |
| MLPP Calling Search Space                  | < None >          | ~             |         | J                  |                                                                       |
| MLPP No Answer Ring Duration (seconds)     |                   |               |         | ן                  |                                                                       |
| Confidential Access Mode                   | < None >          | ~             |         | -                  |                                                                       |
| Confidential Access Level                  | < None >          | ×             |         |                    |                                                                       |
| Call Control Agent Profile                 | < None >          | ~             |         |                    |                                                                       |
| -Line Settings for All Devices             |                   |               |         |                    |                                                                       |
| Hold Reversion Ring Duration (seconds)     |                   |               |         | Setting the        | Hold Reversion Ring Duration to zero will disable the feature         |
| Hold Reversion Notification Interval (seco | onds)             |               |         | Setting the        | Hold Reversion Notification Interval to zero will disable the feature |
| Party Entrance Tone*                       | Default           |               | ~       |                    |                                                                       |
| -Line 1 on Device SEP00177F8B67B8-         |                   |               |         |                    |                                                                       |
| Display (Caller ID) 97                     | 2 2648            |               | Dis     | play text for a li | ne appearance is intended for displaying text such as a name instead  |
| ASCII Display (Caller ID) 97               | 2 2648            |               |         |                    |                                                                       |
| External Phone Number Mask 97              | 2 2648            |               |         |                    |                                                                       |
| Monitoring Calling Search Space <          | None >            | ~             |         |                    |                                                                       |
| -Multiple Call/Call Waiting Settings or    | Device SEPO       | 00177F8B67B8  |         |                    |                                                                       |
| Note:The range to select the Max Numbe     | r of calls is: 1- | -2            |         |                    |                                                                       |
| Maximum Number of Calls*                   |                   | 2             |         |                    |                                                                       |
| Busy Trigger*                              |                   | 2             |         |                    | (Less than or equal to Max. Calls)                                    |
| -Forwarded Call Information Display o      | on Device SEF     | P00177F8B67B8 |         |                    |                                                                       |
| Caller Name                                |                   |               |         |                    |                                                                       |
| Caller Number                              |                   |               |         |                    |                                                                       |
| Redirected Number                          |                   |               |         |                    |                                                                       |
| Dialed Number                              |                   |               |         |                    |                                                                       |
| -Users Associated with Line                |                   |               |         |                    |                                                                       |
|                                            | Associate E       | ind Users     |         |                    |                                                                       |

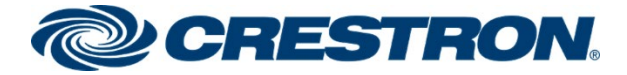

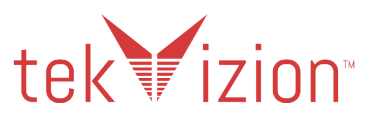

# Cisco 9971 SIP PBX Phone

The Cisco 9971 PBX phone is SIP PBX phone.

- 1. Navigate to Device->Phone
- 2. Click Add New
- 3. Select Phone Type as Cisco 9971
- 4. Click Next
- 5. MAC Address: Enter MAC Address of the Cisco 9971 SIP Phone 1C17D337D08D.
- 6. Device Pool G711\_pool.
- 7. Phone Button Template as Standard 9971 SIP.
- 8. Media Resource Group List: Crestron, (created below).
- 9. Owner: select the Anonymous radio button.
- 10. Device Security Profile from the drop down Cisco 9971 Standard SIP Non-Secure Profile.
- 11. SIP Profile from the drop down select Crestron Standard SIP Profile.
- 12. Click Save

#### Cisco CUCM: Cisco 9971 SIP Phone (1/7)

| cisco      | Cisco Unified CM Administration<br>For Cisco Unified Communications Solutions |    |                  |                     |              |                |          |
|------------|-------------------------------------------------------------------------------|----|------------------|---------------------|--------------|----------------|----------|
| System 👻   | Call Routing - Media Resources - Advanced Features -                          | De | vice 👻           | Application 👻       | User Manager | ment 👻         | Bulk Adı |
| Add a Nev  | v Phone                                                                       |    | CTI Ro<br>Gateko | oute Point<br>eeper |              |                |          |
| Next       |                                                                               |    | Gatew            | ay                  |              |                |          |
| Chathar    |                                                                               |    | Phone            | •                   |              |                |          |
| i Statu    | is: Ready                                                                     |    | Trunk<br>Remot   | e Destination       |              |                |          |
| Add New    | Phone Information                                                             |    | Expres           | ssway-C             |              |                |          |
| Start by s | selecting the type of phone you wish to add, or <u>click here to</u>          |    | Device<br>Heads  | e Settings<br>et    | ><br>>       | <u>ice Tem</u> | plate.   |
| Phone Ty   | pe* Cisco 9971                                                                | 2  |                  |                     |              |                |          |
| Next       |                                                                               |    |                  |                     |              |                |          |

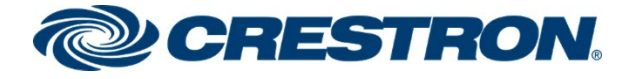

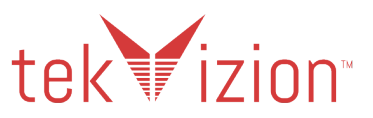

#### Cisco CUCM: Cisco 9971 SIP Phone (2/7)

| Phone Load Name                                                                                                    | [                                              |                                            |                     |        |              |
|----------------------------------------------------------------------------------------------------|------------------------------------------------|--------------------------------------------|---------------------|--------|--------------|
| Use Trusted Relay Point*                                                                                                    |                                                | Default                                    |                     |        | ~            |
| BLF Audible Alert Setting (Phone Id                                                                                                    | dle)* [                                        | Default                                    |                     |        | ~            |
| BLF Audible Alert Setting (Phone B                                                                                                    | usy)* [                                        | Default                                    |                     |        | ~            |
| Always Use Prime Line*                                                                                                    | (                                              | Default                                    |                     |        | ~            |
| Always Use Prime Line for Voice Me                                                                                                    | essage* [                                      | Default                                    |                     |        | ~            |
| Geolocation                                                                                                    | (                                              | < None >                                   |                     |        | ~            |
| Feature Control Policy                                                                                                    | [                                              | < None >                                   |                     |        | ~            |
| □ Ignore Presentation Indicators (                                                                                                    | (internal                                      | calls only)                                |                     |        |              |
| Allow Control of Device from CT                                                                                                    | TI                                             |                                            |                     |        |              |
| 🗹 Logged Into Hunt Group                                                                                                    |                                                |                                            |                     |        |              |
| Remote Device                                                                                                    |                                                |                                            |                     |        |              |
| Protected Device****                                                                                                    |                                                |                                            |                     |        |              |
| Require off-premise location                                                                                                    |                                                |                                            |                     |        |              |
| Caller ID For Calls From This Phone Calling Party Transformation CSS < None >  Use Device Pool Calling Party Transformation CSS (Caller ID For Calls From This Phone) Remote Number |                                                |                                            |                     |        |              |
| Calling Party Transformation CSS                                                                                                    | < None                                         | e >                                        |                     | ~      |              |
| ✓ Use Device Pool Calling Party                                                                                                    | Transform                                      | mation CSS (Device Mo                      | bility Related Info | rmatio | n)           |
|                                                                                                    |                                                |                                            |                     |        |              |
| Protocol Specific Information—                                                                                                    |                                                |                                            |                     |        |              |
| Packet Capture Mode*                                                                                                    | None                                           |                                            |                     | ~      |              |
| Packet Capture Duration                                                                                                    | 0                                              |                                            |                     |        |              |
| BLF Presence Group*                                                                                                    | Standar                                        | d Presence group                           |                     | ~      |              |
| SIP Dial Rules                                                                                                    | SIP Dial Rules <pre></pre> <pre></pre>         |                                            |                     |        |              |
| MTP Preferred Originating Codec*                                                                                                    | ec* 711ulaw V                                  |                                            |                     |        |              |
| Device Security Profile*                                                                                                    | Cisco 9971 - Standard SIP Non-Secure Profile 💙 |                                            |                     |        |              |
| Rerouting Calling Search Space                                                                                                    | < None > V                                     |                                            |                     |        |              |
| SUBSCRIBE Calling Search Space                                                                                                    | < None > V                                     |                                            |                     |        |              |
| SIP Profile*                                                                                                    | Crestron                                       | Crestron Standard SIP Profile View Details |                     |        | View Details |
| Digest User                                                                                                    | igest User < None >                            |                                            |                     |        |              |
| Media Termination Point Required                                                                                                    |                                                |                                            |                     |        |              |

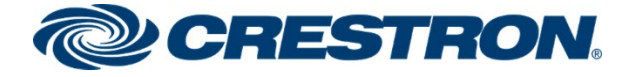

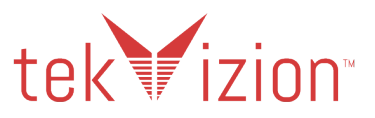

Cisco CUCM: Cisco 9971 SIP Phone (3/7)

| Unattended Port         |                                               |
|-------------------------|-----------------------------------------------|
| Require DTMF Rec        | eption                                        |
| -Certification Author   | ity Proxy Function (CAPF) Information         |
| Certificate Operation*  | No Pending Operation                          |
| Authentication Mode*    | By Null String 🗸 🗸                            |
| Authentication String   |                                               |
| Generate String         |                                               |
| Key Order*              | RSA Only 🗸                                    |
| RSA Key Size (Bits)*    | 2048 🗸                                        |
| EC Key Size (Bits)      | ✓                                             |
| Operation Completes     | By 2021 10 08 12 (YYYY:MM:DD:HH)              |
| Certificate Operation 9 | Status: None                                  |
| Note: Security Profile  | Contains Addition CAPF Settings.              |
| Expansion Module I      | nformation                                    |
| Module 1                | < None > 💙                                    |
| Module 1 Load Name      |                                               |
| Module 2                | < None > 🗸                                    |
| Module 2 Load Name      |                                               |
| Module 3                | < None > 💙                                    |
| Module 3 Load Name      |                                               |
| External Data Locat     | ions Information (Leave blank to use default) |
| Information             |                                               |
| Directory               |                                               |
| Massage                 |                                               |
| Messages                |                                               |
| Services                |                                               |
| Authentication Server   |                                               |
| Proxy Server            |                                               |
| Idle                    |                                               |
| Idle Timer (seconds)    |                                               |
| Secure Authentication   | URL                                           |
| Secure Directory URL    |                                               |
| Secure Idle URL         |                                               |
| Secure Information U    | RL                                            |

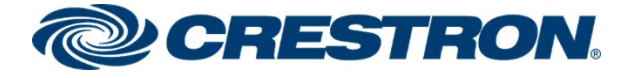

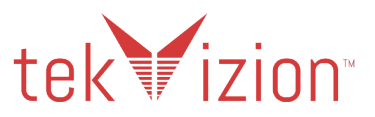

#### Cisco CUCM: Cisco 9971 SIP Phone (4/7)

| Secure Messages URL       |                                  |                                     |                 |          |
|---------------------------|----------------------------------|-------------------------------------|-----------------|----------|
| Secure Services URL       |                                  |                                     |                 |          |
|                           | L                                |                                     |                 |          |
| -Extension Information-   |                                  |                                     |                 |          |
| Enable Extension Mobi     | lity                             |                                     |                 |          |
| Log Out Profile Use Cu    | rrent Device Settings 🔹          | •                                   |                 |          |
| Log in Time < None >      |                                  |                                     |                 |          |
| Log out Time < None >     |                                  |                                     |                 |          |
| -MLPP and Confidential    | Access Level Information         |                                     |                 |          |
| MLPP Domain               | < None >                         | ~                                   |                 |          |
| MLPP Indication*          | Default                          | ~                                   |                 |          |
| MLPP Preemption*          | Default                          | ~                                   |                 |          |
| Confidential Access Mode  | < None >                         | ~                                   |                 |          |
| Confidential Access Level | < None >                         | ~                                   |                 |          |
| De Net Disturk            |                                  |                                     |                 |          |
|                           |                                  |                                     |                 |          |
| Do Not Disturb            |                                  |                                     |                 |          |
| DND Option"               | Use Common Phone Profile Setting | <b></b>                             |                 |          |
| DND Incoming Call Alert   | < None >                         | ~                                   |                 |          |
| -Secure Shell Informatio  | n                                |                                     |                 |          |
| Secure Shell User         |                                  |                                     |                 |          |
| Secure Shell Password     |                                  |                                     |                 |          |
| -Product Specific Config  | uration Layout                   |                                     |                 |          |
|                           |                                  |                                     | Demonster Velue |          |
| _                         | ទី                               |                                     | Parameter value |          |
| Disable Speakerphone      |                                  |                                     |                 |          |
| Disable Speakerphone      | and Headset                      |                                     |                 |          |
| PC Port *                 |                                  | Enabled                             |                 | <b>×</b> |
| Back USB Port*            |                                  | Enabled                             |                 | ~        |
| Side USB Port*            |                                  | Enabled                             |                 | ~        |
| Cisco Camera*             |                                  | Disabled                            |                 | ~        |
| Console Access*           |                                  | Disabled                            |                 | ~        |
| Video Capabilities*       |                                  | Disabled                            |                 | ~        |
| Enable/Disable USB Class  | BS                               | Mass Storage<br>Human Interface Dev | vice            | *        |

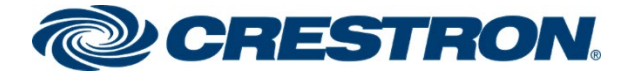

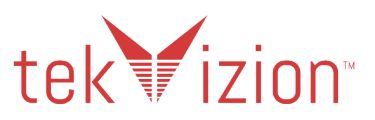

#### Cisco CUCM: Cisco 9971 SIP Phone (5/7)

| Enable/Disable USB Classes          | Mass Storage           | ▲        |
|-------------------------------------|------------------------|----------|
|                                     | Human Interface Device |          |
|                                     | Audio Class            | ·        |
| SDIO *                              | Disabled               | •        |
| Bluetooth *                         | Enabled                | •        |
| Wifi *                              | Enabled                | •        |
| Bluetooth Profiles*                 | Handsfree              | ▲ □      |
|                                     | Human Interface Device | -        |
| Settings Access*                    | Enabled                | -<br>-   |
| Gratuitous ARP*                     | Disabled               | ~        |
| PC Voice VLAN Access*               | Enabled                | -        |
| Web Access*                         | Disabled               | •        |
| Show All Calls on Primary Line*     | Disabled               | •        |
| Days Display Not Active             | Sunday                 | ▲ □      |
|                                     | Monday                 | -        |
|                                     | luesday                |          |
| Display On Time                     | 07:30                  |          |
| Display On Duration                 | 10:30                  |          |
| Display Idle Timeout                | 01:00                  |          |
| HTTPS Server*                       | http and https Enabled | •        |
| Enable Power Save Plus              | Sunday                 | ▲ □      |
|                                     | Monday I               | <b>*</b> |
| Phone On Time                       | 00:00                  |          |
| Phone Off Time                      | 24:00                  |          |
| Phone Off Idle Timeout*             | 60                     |          |
| Epoble Audible Alert                |                        |          |
| EnergyWise Domain                   | [                      |          |
| EnergyWise Endpoint Security Secret | [                      |          |
| Allow EnergyWise Overrides          | L                      |          |
| Span to PC Port*                    | Disabled               | -<br>-   |
| Logging Display*                    | Disabled               | -        |
| Load Server                         |                        |          |
| IPv6 Load Server                    |                        |          |
| Recording Tone*                     | Disabled               |          |
| Recording Tone Local Volume*        | 100                    |          |
| Recording Tone Remote Volume*       | 50                     |          |

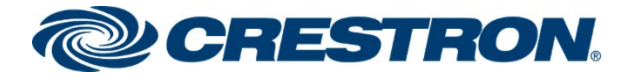

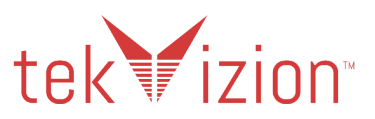

#### Cisco CUCM: Cisco 9971 SIP Phone (6/7)

| Recording Tone Duration                                                              |                     |     |
|--------------------------------------------------------------------------------------|---------------------|-----|
| Display On When Incoming Call*                                                       | Enabled             | ▼ □ |
| RTCP*                                                                                | Disabled            | ✓ □ |
| Log Server                                                                           |                     |     |
| IPv6 Log Server                                                                      |                     |     |
| Remote Log*                                                                          | Disabled            | ✓ □ |
| Log Profile                                                                          | Default             | ·   |
|                                                                                      | Preset<br>Telephony | -   |
| Advertise G.722 and iSAC Codecs *                                                    | Use System Default  | ~   |
| Wideband Headset UI Control*                                                         | Enabled             | ~   |
| Wideband Headset*                                                                    | Enabled             | ~   |
| Peer Firmware Sharing*                                                               | Enabled             | ▼ □ |
| Cisco Discovery Protocol (CDP): Switch Port*                                         | Enabled             | ▼ □ |
| Cisco Discovery Protocol (CDP): PC Port*                                             | Enabled             | ▼ □ |
| Link Layer Discovery Protocol - Media Endpoint Discover (LLDP-<br>MED): Switch Port* | Enabled             | ▼ □ |
| Link Layer Discovery Protocol (LLDP): PC Port*                                       | Enabled             | ✓ □ |
| LLDP Asset ID                                                                        |                     |     |
| LLDP Power Priority*                                                                 | Unknown             | ~   |
| 802.1x Authentication*                                                               | User Controlled     | ▼ □ |
| FIPS Mode*                                                                           | Disabled            | ▼ □ |
| Detect Unified CM Connection Failure*                                                | Normal              | ✓ □ |
| Switch Port Remote Configuration*                                                    | Disabled            | ✓ □ |
| PC Port Remote Configuration *                                                       | Disabled            | ▼ □ |
| Automatic Port Synchronization*                                                      | Disabled            | ▼ □ |
| Power Negotiation*                                                                   | Enabled             | ▼ □ |
| Restrict Data Rates*                                                                 | Disabled            | ~   |
| SSH Access*                                                                          | Disabled            | ✓ □ |
| Incoming Call Toast Timer*                                                           | 5                   | ▼ □ |
| Provide Dial Tone from Release Button*                                               | Disabled            | ▶ □ |

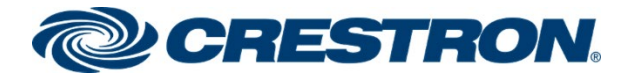

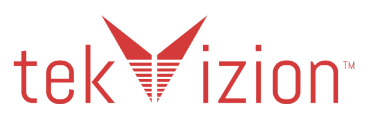

#### Cisco CUCM: Cisco 9971 SIP Phone (7/7)

| Hide Video By Default*                     | Disabled 🗸             |  |
|--------------------------------------------|------------------------|--|
| Background Image                           |                        |  |
| Simplified New Call UI*                    | Disabled 🗸             |  |
| Enable VXC VPN for MAC                     |                        |  |
| VXC VPN Option*                            | Dual Tunnel 🗸          |  |
| VXC Challenge*                             | Challenge 🗸            |  |
| VXC-M Servers                              |                        |  |
| Revert to All Calls*                       | Disabled 🗸             |  |
| RTCP for Video*                            | Enabled V              |  |
| Record Call Log from Shared Line*          | Disabled 🗸             |  |
| Show Remote Private Calls*                 | Disabled 🗸             |  |
| Record Call Log For Remote Private Calls*  | Enabled 🗸              |  |
| Show Call History for Selected Line Only.* | Disabled 🗸             |  |
| Actionable Incoming Call Alert*            | Disabled 🗸             |  |
| DF bit*                                    | 0 ~                    |  |
| Default Line Filter                        |                        |  |
| Separate Audio and Video Mute*             | Disabled 🗸             |  |
| Softkey Control*                           | Feature Control Policy |  |
| Start Video Port                           |                        |  |
| Stop Video Port                            |                        |  |
| Lowest Alerting Line State Priority*       | Disabled 🗸             |  |
| TLS Resumption Timer*                      | 3600                   |  |
| Audio EQ*                                  | Default : Default      |  |

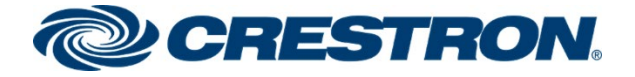

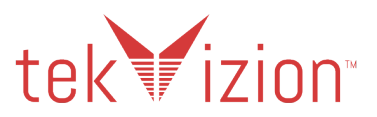

### **Directory Number**

Assign a Directory Number to the Cisco PBX phone.

- 1. From the Cisco PBX Phone Configuration, (Device->Phone).
- 2. Click on Add a new DN.
- 3. Directory Number: 2640 is configured for the Cisco 9971 SIP Phone
- 4. The 10 Digit DID is entered for the **Display (Caller ID)**, **ASCII Display (Caller ID)** and the **External Phone Number Mask.**

#### Cisco CUCM: Cisco 9971 SIP Phone Directory Number (1/5)

| CISCO Unified CM Administra<br>CISCO For Cisco Unified Communications Solutions                                                                                                    | ation                                                                                                    |                                                            |
|----------------------------------------------------------------------------------------------------|----------------------------------------------------------------------------------------------------|------------------------------------------------------------|
| System ▼ Call Routing ▼ Media Resources ▼ Advanced Fe                                                                                                    | eatures 👻 Device 👻 Application 👻 Use                                                                                                    | er Management 👻 Bulk Administration 👻 Help 👻               |
| Phone Configuration                                                                                                    | CTI Route Point<br>Gatekeeper<br>Config Gateway                                                                                                    |                                                            |
| Status                                                                                                    | Phone Trunk                                                                                                    |                                                            |
| (i) Status: Ready                                                                                                    | Remote Destination                                                                                                    |                                                            |
| Association Modify Button Items          1       Image: Line [1] - Add a new DN         2       Image: Line [2] - Add a new DN         3       Image: Add a new SD         4       Image: Add a new SD         5       Image: Add a new SD                                                                                                    | Phone Expressway-C<br>Device Settings<br>Headset<br>Registration: Unregistered<br>IPv4 Address: 192.168.58.105<br>Active Load ID: sip9971.9-4-2SR:<br>Inactive Load ID: sip9971.9-3-1-33<br>Download Status: None | 4-1                                                        |
| <ul> <li>6 Control Add a new SD</li> <li>Control Control Contr</li></ul> | Device Information<br>Device is Active<br>Device is trusted<br>MAC Address*<br>Description<br>Device Pool*                                                                                                    | 1C17D337D08D           SEP1C17D337D08D           G711_Pool |
| 11 Call Pickup<br>12 CallBack                                                                                                    | Common Device Configuration<br>Phone Button Template*                                                                                                    | <pre>&lt; None &gt; View Standard 9971 SIP View </pre>     |

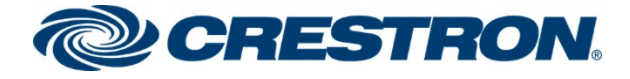

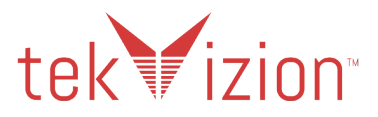

#### Cisco CUCM: Cisco 9971 SIP Phone Directory Number (2/5)

| Directory Number Configuration |                        |                         |          |                            |  |
|--------------------------------|------------------------|-------------------------|----------|----------------------------|--|
| 🔜 Save 🗙 Delete 🔮              | 🕽 <sup>Reset</sup> 🧷 A | pply Config 🕂 Add New   |          |                            |  |
| Directory Number Inform        | nation                 |                         |          |                            |  |
| Directory Number*              | 2640                   |                         |          | Urgent Priority            |  |
| Route Partition                | < None >               |                         | ~        |                            |  |
| Description                    |                        |                         |          |                            |  |
| Alerting Name                  |                        |                         |          |                            |  |
| ASCII Alerting Name            |                        |                         |          |                            |  |
| External Call Control Profile  | < None >               |                         | ~        |                            |  |
| Allow Control of Device        | from CTI               |                         |          |                            |  |
| Associated Devices             | SEP1C17D3370           | 08D                     | *        |                            |  |
|                                |                        |                         |          | Edit Device                |  |
|                                |                        |                         |          | Edit Line Appearance       |  |
|                                |                        |                         | *        |                            |  |
| Discusiona Devisora            |                        | **                      |          |                            |  |
| Dissociate Devices             |                        |                         | <b>^</b> |                            |  |
|                                |                        |                         | *        |                            |  |
| Directory Number Setting       | 15                     |                         |          |                            |  |
| Voice Mail Profile             | -                      | < None >                |          | ✓ (Choose <none> to</none> |  |
| Calling Search Space           |                        | < None >                |          | ✓                          |  |
| BLF Presence Group*            |                        | Standard Presence group |          | <b>~</b>                   |  |
| User Hold MOH Audio Sourc      | e                      | < None >                |          | <b>~</b>                   |  |
| Network Hold MOH Audio S       | ource                  | < None >                |          | <b>~</b>                   |  |
| Auto Answer*                   |                        | Auto Answer Off         |          | ~                          |  |
| Calling Line ID Presentation   | When Diverted          | Determined by Last Hop  |          | ~                          |  |
| Reject Anonymous Calls         |                        |                         |          |                            |  |
| External Presentation Inf      | formation —            |                         |          |                            |  |
| Anonymous External Pro         | esentation             |                         |          |                            |  |
| External Presentation          |                        |                         |          |                            |  |
| External Presentation Name     |                        |                         |          |                            |  |
| Enterprise Alternate Nun       | nber                   |                         |          |                            |  |
| Add Enterprise Alternate N     | umber                  |                         |          |                            |  |
| +E.164 Alternate Numbe         | r                      |                         |          |                            |  |
| Add +E.164 Alternate Num       | ber                    |                         |          |                            |  |

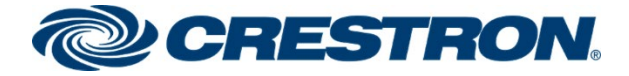

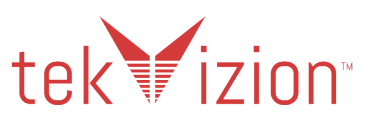

#### Cisco CUCM: Cisco 9971 SIP Phone Directory Number (3/5)

| -Directory URIS                                                                                                    |                                  |             |           |                    |                       |
|----------------------------------------------------------------------------------------------------|----------------------------------|-------------|-----------|--------------------|-----------------------|
| Primary                                                                                                    | URI                              |             | Partition | Adver              | tise Globally via ILS |
| •                                                                                                    |                                  | < None >    | ~         |                    |                       |
| Add Row                                                                                                    |                                  |             |           |                    |                       |
|                                                                                                    |                                  | u           |           |                    |                       |
| Advertised Failover Number S None >                                                                                                    | 54 Alternate Number, and UKI Dia | ing         |           |                    |                       |
|                                                                                                    |                                  |             |           |                    |                       |
| - AAR Settings                                                                                                    |                                  |             |           |                    |                       |
|                                                                                                    | Voice Mail                       | AAR Destina | tion Mask |                    | AAR Group             |
| AAR U or                                                                                                    |                                  |             |           | < None >           | ~                     |
| Retain this destination in the call forwarding history                                                                                                    |                                  |             |           |                    |                       |
| - Call Forward and Call Pickup Settings                                                                                                    |                                  |             |           |                    |                       |
|                                                                                                    | Voice Mail                       | Destination |           | ¢                  | alling Search Space   |
| Calling Search Space Activation Policy                                                                                                    |                                  |             |           | Use System Default | ~                     |
| Forward All                                                                                                    | or                               |             |           | < None >           | ~                     |
| Secondary Calling Search Space for Forward All                                                                                                    |                                  |             |           | < None >           | ~                     |
| Forward Busy Internal                                                                                                    | or                               |             |           | < None >           | ~                     |
| Forward Busy External                                                                                                    | or 🗌                             |             |           | < None >           | ~                     |
| Forward No Answer Internal                                                                                                    | or                               |             |           | < None >           | ~                     |
| Forward No Answer External                                                                                                    | or                               |             |           | < None >           | ~                     |
| Forward No Coverage Internal                                                                                                    | or                               |             |           | < None >           | ~                     |
| Forward No Coverage External                                                                                                    | or 📃                             |             |           | < None >           | ~                     |
| Forward on CTI Failure                                                                                                    | or                               |             |           | < None >           | ~                     |
| Forward Unregistered Internal                                                                                                    | or                               |             |           | < None >           | ~                     |
| Forward Unregistered External                                                                                                    | or                               |             |           | < None >           | ~                     |
| No Answer Ring Duration (seconds)                                                                                                    |                                  |             |           |                    |                       |
| Call Pickup Group <pre></pre> <pre></pre> | ~                                |             |           |                    |                       |
| - Park Monitoring                                                                                                    |                                  |             |           |                    |                       |
| -                                                                                                    | Voice Mail                       | Destination |           | Calling Search f   | space                 |
| Park Monitoring Forward No Retrieve Destination External                                                                                                    | 🗌 or                             |             | < None >  | ✓ A blank value me | ans to call the parke |
| Park Monitoring Forward No Retrieve Destination Internal                                                                                                    | 🗆 or                             |             | < None >  | ✓ A blank value me | ans to call the parke |

#### Cisco CUCM: Cisco 9971 SIP Phone Directory Number (4/5)

| Park Monitoring Reversion Timer                |                         | A blank value will use value set in Park Monitoring Reversion Timer service parameter |  |  |
|------------------------------------------------|-------------------------|---------------------------------------------------------------------------------------|--|--|
| MLPP Alternate Party And Confidentia           | l Access Level Settings |                                                                                       |  |  |
| Target (Destination)                           |                         |                                                                                       |  |  |
| MLPP Calling Search Space                      | < None > 🗸 🗸            | ▼                                                                                     |  |  |
| MLPP No Answer Ring Duration (seconds)         |                         |                                                                                       |  |  |
| Confidential Access Mode                       | < None >                | ▼                                                                                     |  |  |
| Confidential Access Level                      | < None >                | $\checkmark$                                                                          |  |  |
| Call Control Agent Profile                     | < None > V              | ▼                                                                                     |  |  |
| Line Settings for All Devices                  |                         |                                                                                       |  |  |
| Hold Reversion Ring Duration (seconds)         |                         | Setting the Hold Reversion Ring Duration to zero will disable the feature             |  |  |
| Hold Reversion Notification Interval (seconds) |                         | Setting the Hold Reversion Notification Interval to zero will disable the feature     |  |  |
| Party Entrance Tone*                           | Default                 | ▼                                                                                     |  |  |

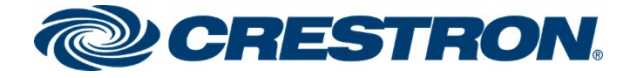

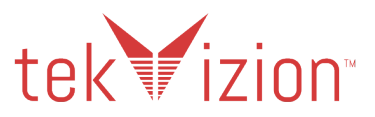

#### Cisco CUCM: Cisco 9971 SIP Phone Directory Number (5/5)

| Line 1 on Device SEP1C17D337D08D                       |                         |                                                       |
|--------------------------------------------------------|-------------------------|-------------------------------------------------------|
| Display (Caller ID)                                    | 972 2640                | Display text for a line appearance is inten           |
|                                                        | the cr.                 |                                                       |
| ASCII Display (Caller ID)                              | 972 2640                |                                                       |
| Line Text Label                                        |                         |                                                       |
| External Phone Number Mask                             | 972 2640                |                                                       |
| Visual Message Waiting Indicator Policy*               | Use System Policy       | ~                                                     |
| Audible Message Waiting Indicator Policy*              | Default                 | ✓                                                     |
| Ring Setting (Phone Idle)*                             | Use System Default      | ✓                                                     |
| Ring Setting (Phone Active)                            | Use System Default      | ✓ Applies to this line when any line on the phone has |
| Call Pickup Group Audio Alert Setting(Phone Idle)      | Use System Default      | ~                                                     |
| Call Pickup Group Audio Alert Setting(Phone<br>Active) | Use System Default      | ~                                                     |
| Recording Option*                                      | Call Recording Disabled | ~                                                     |
| Recording Profile                                      | < None >                | ~                                                     |
| Recording Media Source*                                | Gateway Preferred       | ~                                                     |
| Monitoring Calling Search Space                        | < None >                | ~                                                     |
| ☑ Log Missed Calls                                     |                         |                                                       |
|                                                        | D1 C1 7D227D00D         |                                                       |
| Note: The range to colort the Max Number of calls in   | 1 200                   |                                                       |
| Maximum Number of Calls*                               | 4                       |                                                       |
| Busy Triager*                                          | 2                       | (Less than or equal to Max. Calls)                    |
|                                                        | -                       |                                                       |
| Forwarded Call Information Display on Device S         | EP1C17D337D08D          |                                                       |
| Caller Name                                            |                         |                                                       |
| Caller Number                                          |                         |                                                       |
| Redirected Number                                      |                         |                                                       |
| Dialed Number                                          |                         |                                                       |
| -Users Associated with Line                            |                         |                                                       |
| Associate                                              | e End Users             |                                                       |
|                                                        |                         |                                                       |
| Save Delete Reset Apply Config Add N                   | ew                      |                                                       |

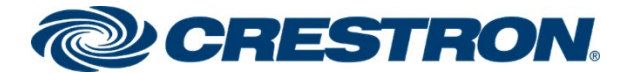

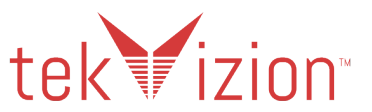

# Media Resource Group and Media Resource Group List

A Media Resource Group and Media Resource Group List are required to include Music on Hold, (MOH) servers Conference Bridges and Media Termination Points that may be required for the Cisco CUCM MOH features.

### Media Resource Group

Media Resource Group "Crestron" is configured for the MOH features.

- 1. Navigate to Media Resources -> Media Resource Group.
- 2. Select Add New.
- 3. Provide a Name: Crestron.
- 4. Move the Media Resources from the **Available Media Resources** box to the **Selected Media Resources** box. (These are assumed to have been added earlier and are available for use /registered with this Cisco CUCM).
  - a. ANN\_2 (ANN)
  - b. CFB\_2 (CFB)
  - c. IVR\_2 (IVR)
  - d. MOH\_2 (MOH)
  - e. MTP\_2 (MTP)
  - f. SRTP-MTP (MTP)
  - g. XCoder (XCODE)
  - h. Crestron (CFB)
- 5. Click Save.

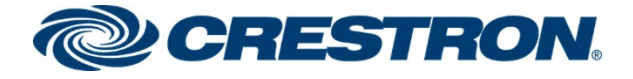

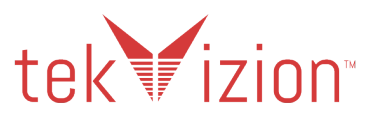

**Cisco CUCM: Media Resource Group** 

| cisco                    | Cisco Ur<br>For Cisco Uni         | nified CM Ac                                                              | dministratio               | on       |          |             |           |
|--------------------------|-----------------------------------|---------------------------------------------------------------------------|----------------------------|----------|----------|-------------|-----------|
| System 👻                 | Call Routing 👻                    | Media Resources 👻                                                         | Advanced Feature           | s 🔻      | Device 👻 | Application | - User Ma |
| Media Res                | ource Group                       | Annunciator                                                               | e Response                 |          |          |             |           |
| Save                     | X Delete                          | Conference Brid                                                           | lge                        |          |          |             |           |
| -Status-                 |                                   | Media Terminati<br>Music On Hold /                                        | ion Point<br>Audio Source  | F        |          |             |           |
| i Statu                  | s: Ready                          | Fixed MOH Aud                                                             | lio Source                 |          |          |             |           |
| - Media Res<br>Media Res | source Group :<br>ource Group: Ci | Music On Hold S<br>Video On Hold S                                        | Server<br>Server           | ┢        |          |             |           |
| - Media Res              | source Group                      | Media Resource                                                            | e Group                    |          |          |             |           |
| Name*<br>Description     | Crestron n                        | Media Resource<br>MOH Audio File<br>Mobile Voice Ac                       | e Group List<br>Management |          |          |             |           |
| Devices fo               | or this Group -                   | Announcement                                                              |                            | $\vdash$ |          |             |           |
| Available N              | l<br>Media Resources              | S** ANN_3<br>CFB_3<br>IVR_3<br>MOH_3<br>MTP_3                             | **                         |          |          |             | •         |
| Selected M               | Iedia Resources                   | * ANN_2 (ANN)<br>CFB_2 (CFB)<br>IVR_2 (IVR)<br>MOH_2 (MOH)<br>MTP_2 (MTP) | ne multi-cast MOH          | L rec    |          | ilable)     | •         |
| Save                     | Delete Copy                       | Add New                                                                   | one muiti-cast MOR         | ries     |          |             |           |

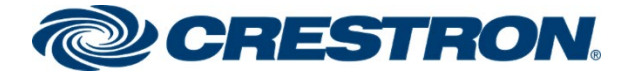

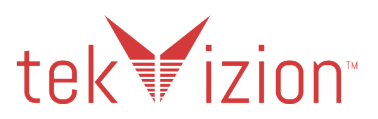

### Media Resource Group List

Media Resource Group List "Crestron" is configured for the MOH features.

- 1. Navigate to Media Resources -> Media Resource Group List.
- 2. Select Add New.
- 3. Provide a Name: Crestron
- 4. Move the **Crestron** Media Resource Group from the **Available Media Resource Groups** box to the **Selected Media Resource Groups** box.
- 5. Click Save.

#### Cisco CUCM: Media Resource Group

| ahahi             | Cisco l                             | Jnif   | ied CM Ad                                                              | ministration                       | n                          |               |             |
|-------------------|-------------------------------------|--------|------------------------------------------------------------------------|------------------------------------|----------------------------|---------------|-------------|
| cisco             | For Cisco l                         | Inifie | d Communication                                                        | ns Solutions                       |                            |               |             |
| System 👻          | Call Routing                        | Me     | edia Resources 👻                                                       | Advanced Features                  | <ul> <li>Device</li> </ul> | Application 👻 | User Manage |
| Media Res         | ource Grou                          | ,<br>[ | Annunciator<br>Interactive Voice<br>Conference Bridg                   | Response<br>le                     |                            | -             |             |
| Status<br>i Statu | s: Ready                            |        | Media Termination<br>Music On Hold Au<br>Fixed MOH Audio               | n Point<br>udio Source<br>9 Source |                            |               |             |
| Media Res         | source Group I                      | is     | Music On Hold Se<br>Video On Hold Se<br>Transcoder<br>Media Resource ( | erver<br>erver<br>Group            |                            |               |             |
| Name* Cr          | restron                             |        | Media Resource                                                         | Group List                         |                            |               |             |
| Media Res         | <b>source Grou</b><br>1edia Resourc | e      | MOH Audio File M<br>Mobile Voice Acco<br>Announcement                  | /anagement<br>ess                  |                            |               | *           |
|                   |                                     |        |                                                                        | ~                                  |                            |               | <b>*</b>    |
| Selected M        | Iedia Resourc                       | e Grou | ups Crestron                                                           | **                                 |                            |               | •           |
| Save              | Delete Co                           | y [    | Add New                                                                |                                    |                            |               |             |

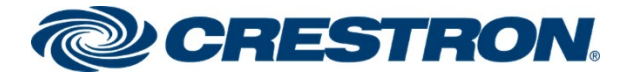

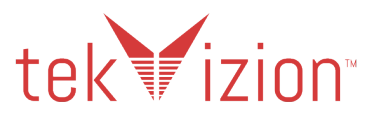

# Trunks

Two trunks were configured.

- Between the Cisco CUCM and the PSTN Gateway for calls to and from the PSTN.
- Between the Cisco CUCM and Cisco Unity Connection for Voicemail.

### PSTN Gateway <-> Cisco CUCM Trunk

For the connection between the Cisco CUCM and the PSTN Gateway a Trunk is created.

- 1. Navigate to **Device ->Trunk**.
- 2. Click Add New.
- 3. Trunk Type as SIP Trunk , Device Protocol as SIP and Trunk Service Type as None(Default)
- 4. Click Next.
- 5. **Device Name PSTN\_GW.**
- 6. Device Pool G711\_Pool.
- 7. Media Resource Group List, select Crestron.
- 8. Ensure that the Media Termination Point Required is unchecked.
- 9. Significant Digits: set to 4
- 10. Select the Redirecting Diversion Header Delivery Inbound check box.
- 11. Select the **Redirecting Diversion Header Delivery Outbound** check box.
- 12. SIP Information Destination Address "10.64.1.72" and port "5060" of the PSTN Gateway.
- 13. Select the Non Secure SIP Trunk Profile as the SIP Trunk Security Profile.
- 14. Select the configured Standard SIP Profile SIP Profile.
- 15. Click Save.

#### Cisco CUCM: PSTN Gateway Trunk (1/5)

| cisco        | Cisco<br>For Cisco | Ur<br>o Uni | nified Cl   | M Ad     | minist<br>ns Solutio | ration     |     |                |          |          |     |          |     |        |
|--------------|--------------------|-------------|-------------|----------|----------------------|------------|-----|----------------|----------|----------|-----|----------|-----|--------|
| System 👻     | Call Routing       |             | Media Resou | rces 👻   | Advanced             | Features 👻 | Dev | vice 🔻         | Appli    | cation · | ▼ U | ser Mana | gen | nent 👻 |
| Trunk Con    | figuratior         | ı           |             |          |                      |            |     | CTI R<br>Gatek | oute Po  | oint     |     |          |     |        |
| Next         |                    |             |             |          |                      |            |     | Gatew          | /ay      |          |     |          |     |        |
| - Status     |                    |             |             |          |                      |            |     | Phone          | •        |          |     |          |     |        |
| (i) Status   | s: Ready           |             |             |          |                      |            |     | Trunk<br>Remo  | te Dest  | ination  |     |          |     |        |
| - Trunk Infe | ormation -         |             |             |          |                      |            | ]   | Expres         | ssway-   | С        |     |          |     |        |
| Trunk Type   | *                  | CID.        | Truck       | <u> </u> |                      |            |     | Device         | e Settin | gs       |     |          | •   |        |
| Device Prot  | tocol*             | SIP         | ITUIK       |          |                      |            |     | Heads          | set      |          |     |          | •   |        |
| Trunk Serv   | rice Type*         | Non         | e(Default)  |          |                      |            |     | ~              |          |          |     |          |     |        |
| Next         |                    |             |             |          |                      |            |     |                |          |          |     |          |     |        |

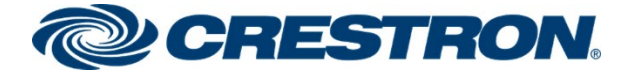

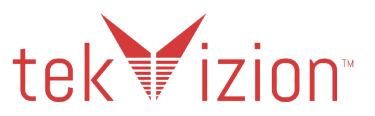

#### Cisco CUCM: PSTN Gateway Trunk (2/5)

| SIP Trunk Status                                                  |                                                            |
|-------------------------------------------------------------------|------------------------------------------------------------|
| Service Status: Full Service                                      |                                                            |
| Duration: Time In Full Service: 1 day 5 hours 12 minutes          |                                                            |
| Covice Information                                                |                                                            |
| Product:                                                          | SIP Trunk                                                  |
| Device Protocol:                                                  | SIP                                                        |
| Trunk Service Type                                                | None(Default)                                              |
| Device Name*                                                      | PSTN_GW                                                    |
| Description                                                       | PSTN_GW                                                    |
| Device Pool*                                                      | G711_Pool                                                  |
| Common Device Configuration                                       | < None > V                                                 |
| Call Classification *                                             | Use System Default                                         |
| Media Resource Group List                                         | Crestron                                                   |
| Location *                                                        | Hub_None V                                                 |
| AAR Group                                                         | < None > V                                                 |
| Tunneled Protocol*                                                | None 💙                                                     |
| QSIG Variant*                                                     | No Changes 🗸                                               |
| ASN.1 ROSE OID Encoding*                                          | No Changes 💙                                               |
| Packet Capture Mode*                                              | None 🗸                                                     |
| Packet Capture Duration                                           | 0                                                          |
| Media Termination Point Required                                  |                                                            |
| ✓ Retry Video Call as Audio                                       |                                                            |
| Path Replacement Support                                          |                                                            |
| Transmit UTF-8 for Calling Party Name                             |                                                            |
| Transmit UTF-8 Names in QSIG APDU                                 |                                                            |
| Unattended Port                                                   |                                                            |
| □ SRTP Allowed - When this flag is checked, Encrypted TLS needs t | o be configured in the network to provide end to end secur |
| Consider Traffic on This Trunk Secure*                            | When using both sRTP and TLS 🗸 🗸                           |
| Route Class Signaling Enabled *                                   | Default 🗸                                                  |
| Use Trusted Relay Point*                                          | Default 🗸                                                  |
| PSTN Access                                                       |                                                            |
| Run On All Active Unified CM Nodes                                |                                                            |
| _Intercompany Media Engine (IME)                                  |                                                            |
| E.164 Transformation Profile < None >                             | ~                                                          |

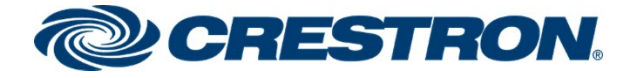

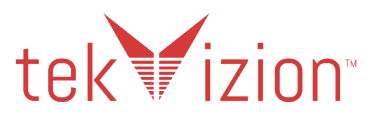

#### Cisco CUCM: PSTN Gateway Trunk (3/5)

| MLPP and Confidential     | cess Level Information                                                   |                                          |                                                                                                    |                                         |
|---------------------------|--------------------------------------------------------------------------|------------------------------------------|----------------------------------------------------------------------------------------------------|-----------------------------------------|
| MLPP Domain               | None > V                                                                 |                                          |                                                                                                    |                                         |
| Confidential Access Mode  | None > V                                                                 |                                          |                                                                                                    |                                         |
| Confidential Access Level | None > Y                                                                 |                                          |                                                                                                    |                                         |
| Call Routing Information  |                                                                          |                                          |                                                                                                    |                                         |
| Remote-Party-Id           |                                                                          |                                          |                                                                                                    |                                         |
| Asserted-Identity         |                                                                          |                                          |                                                                                                    |                                         |
| Asserted-Type*            | fault 🗸                                                                  |                                          |                                                                                                    |                                         |
| SIP Privacy*              | fault 🗸                                                                  |                                          |                                                                                                    |                                         |
| Trust Received Identity*  | ist All (Default)                                                        |                                          |                                                                                                    |                                         |
| Inbound Calls             |                                                                          |                                          |                                                                                                    |                                         |
| Significant Digits*       | 4 ~                                                                      |                                          |                                                                                                    |                                         |
| Connected Line ID Prese   | ation* Default 🗸 🗸                                                       |                                          |                                                                                                    |                                         |
| Connected Name Presen     | ion* Default 🗸                                                           |                                          |                                                                                                    |                                         |
| Calling Search Space      | < None > 🗸                                                               |                                          |                                                                                                    |                                         |
| AAR Calling Search Space  | < None >                                                                 |                                          |                                                                                                    |                                         |
| Prefix DN                 |                                                                          |                                          |                                                                                                    |                                         |
| Redirecting Diversion     | eader Delivery - Inbound                                                 |                                          |                                                                                                    |                                         |
| ☐ Incoming Calling Par    | Settings                                                                 |                                          |                                                                                                    |                                         |
| If the administrator a    | -<br>s the prefix to Default this indicates call processing will use pre | fix at the next level setting (DevicePoo | ol/Service Parameter). Otherwise, the value configured is used as the prefix unless the field is empty in y | which case there is no prefix assigned. |
|                           |                                                                          | Clear Pre                                | fix Settings Default Prefix Settings                                                                        |                                         |
| Number Ty                 | Prefix                                                                   | Strip Digits                             | Calling Search Space                                                                                        | Use Device Pool CSS                     |
| Incoming Number           | Default                                                                  | 0                                        | < None > V                                                                                                  |                                         |
|                           |                                                                          |                                          |                                                                                                    |                                         |
| Incoming Called Par       | Settings                                                                 |                                          |                                                                                                    |                                         |
| If the administrator s    | s the prefix to Default this indicates call processing will use pre      | fix at the next level setting (DevicePoo | ol/Service Parameter). Otherwise, the value configured is used as the prefix unless the field is empty in v | which case there is no prefix assigned. |
|                           |                                                                          | Clear Pre                                | fix Settings Default Prefix Settings                                                                        |                                         |
| Number Ty                 | Prefix                                                                   | Strip Digits                             | Calling Search Space                                                                                        | Use Device Pool CSS                     |
| Incoming Number           | Default                                                                  | 0                                        | < None >                                                                                                    |                                         |
|                           |                                                                          |                                          |                                                                                                    |                                         |

#### Cisco CUCM: PSTN Gateway Trunk (4/5)

| Connected Party Settings                    |                                            |                          |                  |        |
|---------------------------------------------|--------------------------------------------|--------------------------|------------------|--------|
| Connected Party Transformation CSS <        | None >                                     | ~                        |                  |        |
| Use Device Pool Connected Party Tran        | nsformation CSS                            |                          |                  |        |
| Outbound Calls                              |                                            |                          |                  |        |
| Called Party Transformation CSS             | < None >                                   | ~                        |                  |        |
| ✓ Use Device Pool Called Party Transform    | nation CSS                                 |                          |                  |        |
| Calling Party Transformation CSS            | < None >                                   | ~                        |                  |        |
| ☑ Use Device Pool Calling Party Transform   | nation CSS                                 |                          |                  |        |
| Calling Party Selection*                    | Originator                                 | ~                        |                  |        |
| Calling Line ID Presentation*               | Default                                    | ~                        |                  |        |
| Calling Name Presentation*                  | Default                                    | ~                        |                  |        |
| Calling and Connected Party Info Format*    | Deliver DN only in connected party         | ~                        |                  |        |
| Redirecting Diversion Header Delivery       | - Outbound                                 |                          |                  |        |
| Redirecting Party Transformation CSS        | < None >                                   | ~                        |                  |        |
| ✓ Use Device Pool Redirecting Party Trans   | sformation CSS                             |                          |                  |        |
| Use original calling line's Calling Line II | D Presentation for diverted calls          |                          |                  |        |
| - Presentation Information                  |                                            |                          |                  |        |
|                                             |                                            |                          |                  |        |
| Anonymous Presentation                      |                                            |                          |                  |        |
|                                             |                                            |                          |                  |        |
| Presentation Name                           |                                            |                          |                  |        |
| Send Presentation Name and Number           | r only in the FROM header and not in the o | ther identity headers    |                  |        |
|                                             |                                            |                          |                  |        |
| -SIP Information                            |                                            |                          |                  |        |
| - Destination                               |                                            |                          |                  |        |
|                                             |                                            |                          |                  |        |
| Destination Address is an SRV               |                                            |                          |                  |        |
| Destination Add                             | ress                                       | Destination Address IPv6 | Destination Port | Status |
| 1* 10.64.1.72                               |                                            |                          | 5060             | up     |

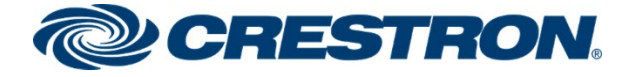

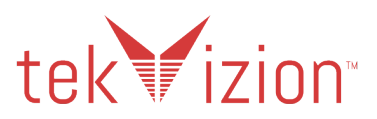

#### Cisco CUCM: PSTN Gateway Trunk (5/5)

| Mire Preferred Originating Codec                                                                                                    | 711ulaw                                              | $\sim$       |           |
|----------------------------------------------------------------------------------------------------|------------------------------------------------------|--------------|-----------|
| BLF Presence Group*                                                                                                    | Standard Presence group                              | ~            |           |
| SIP Trunk Security Profile *                                                                                                    | Non Secure SIP Trunk Profile                         | ~            |           |
| Rerouting Calling Search Space                                                                                                    | < None >                                             | ~            |           |
| Out-Of-Dialog Refer Calling Search Space                                                                                                    | < None >                                             | ~            |           |
| SUBSCRIBE Calling Search Space                                                                                                    | < None >                                             | ~            |           |
| SIP Profile*                                                                                                    | Standard SIP Profile                                 | ✓ Vie        | w Details |
| DTMF Signaling Method↑                                                                                                    | No Preference                                        | ~            |           |
| Normalization Script<br>Normalization Script < None >                                                                                                    | ~                                                    | ]            |           |
| Enable Trace                                                                                                    |                                                      |              |           |
| Parameter Nat                                                                                                    | me                                                   | Parameter Va | alue      |
|                                                                                                    |                                                      |              |           |
| Recording Information                                                                                                    |                                                      |              |           |
| None                                                                                                    |                                                      |              |           |
| <ul> <li>This trunk connects to a recording-e</li> <li>This trunk connects to other clusters</li> </ul>                                                                                                    | enabled gateway<br>s with recording-enabled gateways |              |           |
| This trunk connects to a recording-e     This trunk connects to other clusters     Geolocation Configuration                                                                                                    | enabled gateway<br>s with recording-enabled gateways |              |           |
| This trunk connects to a recording-e     This trunk connects to other clusters     Geolocation Configuration     Geolocation <a href="https://www.connects.com">None &gt;</a> Geolocation Filter <a href="https://www.connects.com">None &gt;</a> Geolocation Configuration                                                                              | enabled gateway<br>s with recording-enabled gateways |              |           |
| This trunk connects to a recording-e     This trunk connects to other clusters     Geolocation Configuration     Geolocation <a href="https://www.www.connects.com">None clusters     Geolocation Configuration     Geolocation Configuration     Geolocation [&lt; None &gt;     Geolocation Filter &lt; None &gt;     Send Geolocation Information</a> | enabled gateway<br>s with recording-enabled gateways |              |           |

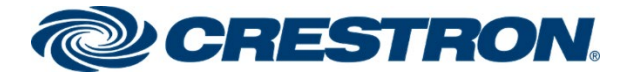

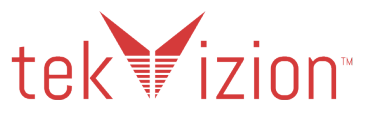

### Cisco CUCM <-> Cisco Unity Connection Trunk

For the connection between the Cisco CUCM and the Cisco Unity Connection, a Trunk is created.

- 1. Navigate to **Device ->Trunk**.
- 2. Click Add New.
- 3. Trunk Type as SIP Trunk , Device Protocol as SIP and Trunk Service Type as None(Default)
- 4. Click Next.
- 5. Device Name Unity.
- 6. Device Pool G711\_Pool.
- 7. SIP Information Destination Address "10.64.1.72" and port "5060" of the PSTN Gateway.
- 8. Select the Non Secure SIP Trunk Profile as the SIP Trunk Security Profile.
- 9. Select the configured Standard SIP Profile SIP Profile.
- 10. Click Save.

#### **Cisco CUCM: Cisco Unity Connection Trunk (1/4)**

| Cisco Unified CM Administration<br>For Cisco Unified Communications Solutions |                                                                 |
|-------------------------------------------------------------------------------|-----------------------------------------------------------------|
| System - Call Routing - Media Resources - Advanced Features -                 | Device  Application  User Management  Bulk Administration  Help |
| Trunk Configuration                                                           | CTI Route Point<br>Gatekeeper                                   |
| 🔚 Save 🗶 Delete 省 Reset 🕂 Add New                                             | Gateway                                                         |
| Status                                                                        | Phone                                                           |
| J Status: Ready                                                               | Trunk Remote Destination                                        |
| - SIP Trunk Status                                                            | Expressway-C                                                    |
| Service Status: Unknown                                                       | Device Settings                                                 |
| Duration: Unknown                                                             | Headset                                                         |
| - Device Information                                                          |                                                                 |
| Product:                                                                      | SIP Trunk                                                       |
| Device Protocol:                                                              | SIP                                                             |
| Trunk Service Type                                                            | None(Default)                                                   |
| Device Name*                                                                  | Unity                                                           |
| Description                                                                   | Unity                                                           |
| Device Pool*                                                                  | G711_Pool                                                       |
| Common Device Configuration                                                   | < None > V                                                      |
| Call Classification *                                                         | Use System Default                                              |
| Media Resource Group List                                                     | < None >                                                        |
| Location*                                                                     | Hub_None 🗸                                                      |
| AAR Group                                                                     | < None > V                                                      |
| Tunneled Protocol*                                                            | None                                                            |
| QSIG Variant*                                                                 | No Changes 🗸                                                    |
| ASN.1 ROSE OID Encoding*                                                      | No Changes                                                      |
| Packet Capture Mode*                                                          | None 🗸                                                          |
| Packet Capture Duration                                                       | 0                                                               |

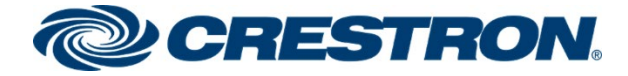

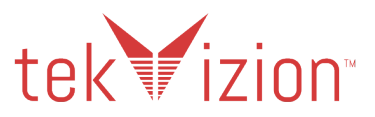

#### Cisco CUCM: Cisco Unity Connection Trunk (2/4)

| Media Termination Point Require     | ed                               |                                          |                                   |
|-------------------------------------|----------------------------------|------------------------------------------|-----------------------------------|
| ✓ Retry Video Call as Audio         |                                  |                                          |                                   |
| Path Replacement Support            |                                  |                                          |                                   |
| Transmit UTF-8 for Calling Party    | y Name                           |                                          |                                   |
| Transmit UTF-8 Names in QSIG        | APDU                             |                                          |                                   |
| Unattended Port                     |                                  |                                          |                                   |
| SRTP Allowed - When this flag i     | s checked, Encrypted TLS needs t | o be configured in the network to provid | de end to end security. Failure t |
| Consider Traffic on This Trunk Secu | ire*                             | When using both sRTP and TLS             | ~                                 |
| Route Class Signaling Enabled*      |                                  | Default                                  | ~                                 |
| Use Trusted Relay Point*            |                                  | Default                                  | ~                                 |
| PSTN Access                         |                                  |                                          |                                   |
| Run On All Active Unified CM No     | odes                             |                                          |                                   |
| -Intercompany Media Engine (II      | 4E)                              |                                          |                                   |
| 5 164 Transformation Drufile        | 4C)                              |                                          |                                   |
| E.164 Transformation Profile < No   | ne >                             | ~                                        |                                   |
| -MLPP and Confidential Access L     | evel Information                 |                                          |                                   |
| MLPP Domain < None                  | >                                | ~                                        |                                   |
| Confidential Access Mode < None     | >                                | ~                                        |                                   |
| Confidential Access Level < None    | >                                | ~                                        |                                   |
| -Call Pouting Information           |                                  |                                          |                                   |
|                                     |                                  |                                          |                                   |
| Remote-Party-Id                     |                                  |                                          |                                   |
| Asserted Type*                      |                                  |                                          |                                   |
| SIP Privacy*                        |                                  |                                          |                                   |
| Trust Received Identity* Trust All  | (Default)                        |                                          |                                   |
|                                     | (Delault)                        |                                          |                                   |
| Inbound Calls                       |                                  |                                          |                                   |
| Significant Digits*                 | All                              |                                          |                                   |
| Connected Line ID Presentation      | Default                          | <b></b>                                  |                                   |
| Connected Name Presentation*        | Default                          | <b>∼</b>                                 |                                   |
| AAB Calling Search Space            | < None >                         | ▼                                        |                                   |
| Prefix DN                           | < None >                         | <b></b>                                  |                                   |
|                                     |                                  |                                          |                                   |
| Redirecting Diversion Header        | Delivery - Inbound               |                                          |                                   |

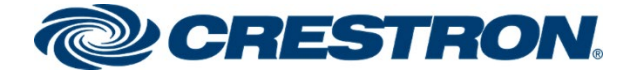

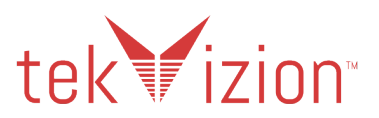

#### Cisco CUCM: Cisco Unity Connection Trunk (3/4)

| Redirecting Diversion Header Delive     | ery - Inbound                                               |                                     |                                                                                                    |                                         |
|-----------------------------------------|-------------------------------------------------------------|-------------------------------------|----------------------------------------------------------------------------------------------------|-----------------------------------------|
| ☐ Incoming Calling Party Settings       |                                                             |                                     |                                                                                                    |                                         |
| If the administrator sets the prefix t  | to Default this indicates call processing will use prefix a | t the payt level setting (DevicePos | ol/Cenvice Parameter). Otherwise, the value configured is used as the prefix unless the field is emoty in a | which case there is no prefix assigned  |
| In the administrator sets the prenx i   | to behavior this indicates can processing will use prenk a  | Clear Pro                           | fin Settings Default Dealin Settings                                                                        | mich case there is no prenx assigned.   |
|                                         |                                                             | Clear Fre                           | inx settings   belaut Frenx settings                                                                        |                                         |
| Number Type                             | Prefix                                                      | Strip Digits                        | Calling Search Space                                                                                        | Use Device Pool CSS                     |
| Incoming Number                         | Default                                                     | 0                                   | < None >                                                                                                    |                                         |
|                                         |                                                             |                                     |                                                                                                    |                                         |
| Incoming Called Party Settings—         |                                                             |                                     |                                                                                                    |                                         |
| If the administrator sets the prefix t  | to Default this indicates call processing will use prefix a | t the next level setting (DevicePoo | ol/Service Parameter). Otherwise, the value configured is used as the prefix unless the field is empty in v | which case there is no prefix assigned. |
|                                         |                                                             | Clear Pre                           | fix Settings Default Prefix Settings                                                                        |                                         |
| Number Type                             | Prefix                                                      | Strip Digits                        | Calling Search Space                                                                                        | Use Device Pool CSS                     |
| Incoming Number                         | Default                                                     | 0                                   | < None > V                                                                                                  |                                         |
|                                         |                                                             |                                     |                                                                                                    |                                         |
| Connected Party Settings                |                                                             |                                     |                                                                                                    |                                         |
| Connected Party Transformation CSS      | < None >                                                    | •                                   |                                                                                                    |                                         |
| Use Device Pool Connected Party         | Transformation CSS                                          |                                     |                                                                                                    |                                         |
|                                         |                                                             |                                     |                                                                                                    |                                         |
| Outbound Calls                          |                                                             |                                     |                                                                                                    |                                         |
| Called Party Transformation CSS         | < None >                                                    | ~                                   |                                                                                                    |                                         |
| Use Device Pool Called Party Transf     | ormation CSS                                                |                                     |                                                                                                    |                                         |
| Calling Party Transformation CSS        | < None >                                                    | ~                                   |                                                                                                    |                                         |
| Use Device Pool Calling Party Transf    | formation CSS                                               |                                     |                                                                                                    |                                         |
| Calling Party Selection*                | Originator                                                  | ~                                   |                                                                                                    |                                         |
| Calling Line ID Presentation*           | Default                                                     | ~                                   |                                                                                                    |                                         |
| Calling Name Presentation*              | Default                                                     | ~                                   |                                                                                                    |                                         |
| Calling and Connected Party Info Forma  | at* Deliver DN only in connected party                      | ~                                   |                                                                                                    |                                         |
| Redirecting Diversion Header Delive     | ery - Outbound                                              |                                     |                                                                                                    |                                         |
| Redirecting Party Transformation CSS    | < None >                                                    | ~                                   |                                                                                                    |                                         |
| ✓ Use Device Pool Redirecting Party T   | ransformation CSS                                           |                                     |                                                                                                    |                                         |
| Use original calling line's Calling Lin | e ID Presentation for diverted calls                        |                                     |                                                                                                    |                                         |

#### Cisco CUCM: Cisco Unity Connection Trunk (4/4)

| Presentation Information                     |                               |                                       |                  |        |               |          |  |
|----------------------------------------------|-------------------------------|---------------------------------------|------------------|--------|---------------|----------|--|
| Anonymous Presentation                       |                               |                                       |                  |        |               |          |  |
| Presentation Number                          |                               |                                       |                  |        |               |          |  |
| Presentation Name                            |                               |                                       |                  |        |               |          |  |
| Cond Secondarian Name and Numb               | and the second banders        | ad and in the other identity, bandees |                  |        |               |          |  |
| Send Presentation Name and Numb              | per only in the FROM header a | nd not in the other identity headers  |                  |        |               |          |  |
| L                                            |                               |                                       |                  |        |               |          |  |
| SIP Information                              |                               |                                       |                  |        |               |          |  |
| Destination                                  |                               |                                       |                  |        |               |          |  |
| Destination Address is an SRV                |                               |                                       |                  |        |               |          |  |
| Destination Ac                               | idress                        | Destination Address IPv6              | Destination Port | Status | Status Reason | Duration |  |
| 1* 10.80.17.6                                |                               |                                       | 5060             | N/A    | N/A           | N/A 🔳 🖃  |  |
| MTP Preferred Originating Codec*             | 711ulaw                       | ~                                     |                  |        |               |          |  |
| BLF Presence Group*                          | Standard Presence group       | ~                                     |                  |        |               |          |  |
| SIP Trunk Security Profile*                  | Non Secure SIP Trunk Profile  | ~                                     |                  |        |               |          |  |
| Rerouting Calling Search Space               | < None >                      | · · · ·                               |                  |        |               |          |  |
| Out-Of-Dialog Refer Calling Search Space     | < None >                      | ~                                     |                  |        |               |          |  |
| SUBSCRIBE Calling Search Space               | < None >                      | ~                                     |                  |        |               |          |  |
| SIP Profile*                                 | Standard SIP Profile          | View Details                          |                  |        |               |          |  |
| DTMF Signaling Method*                       | RFC 2833                      | ~                                     |                  |        |               |          |  |
| Normalization Script                         |                               |                                       |                  |        |               |          |  |
| Normalization Script < None >                |                               | ~                                     |                  |        |               |          |  |
| Enable Trace                                 |                               |                                       |                  |        |               |          |  |
| Parameter Nat                                | me                            | Parameter Value                       |                  |        |               |          |  |
| 1                                            |                               |                                       | ± =              |        |               |          |  |
| - Deserving Information                      |                               |                                       |                  |        |               |          |  |
| Recording Information                        |                               |                                       |                  |        |               |          |  |
| None                                         |                               |                                       |                  |        |               |          |  |
| O This trunk connects to a recording-e       | enabled gateway               |                                       |                  |        |               |          |  |
| O This trunk connects to other cluster       | s with recording-enabled gate | ways                                  |                  |        |               |          |  |
| - Caslesstian Configuration                  |                               |                                       |                  |        |               |          |  |
| Confection Computation                       |                               |                                       |                  |        |               |          |  |
| Conference Silver                            |                               | ×                                     |                  |        |               |          |  |
| <pre>Geolocation Filter &lt; None &gt;</pre> |                               | •                                     |                  |        |               |          |  |
| Send Geolocation Information                 |                               |                                       |                  |        |               |          |  |

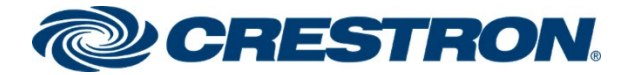

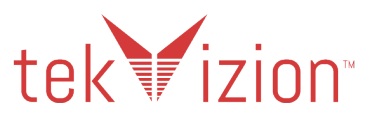

# Route Patterns

Route patterns were configured for the following:

- To route calls from the Cisco CUCM to the PSTN.
- To restrict caller id on outgoing calls.
- To access the voicemail system.

# PSTN Access - 7.@

The route pattern **7.@** is used to enable outbound dialing from the phones to PSTN using the access code "**7**", before dialing the phone number.

- 1. Navigate to Call Routing -> Route/Hunt-> Route Pattern
- 2. Add New
- 3. Route Pattern 7.@
- 4. Numbering Plan NANP
- 5. Gateway/Route List PSTN\_GW
- 6. Call Classification OffNet
- 7. Calling Line ID Presentation Default
- 8. Calling Name Presentation Default
- 9. Calling Party Number Type Cisco CallManager
- 10. Calling Party Numbering Plan Cisco CallManager
- 11. Discard Digits PreDot

#### Cisco CUCM: PSTN Route Pattern (1/3)

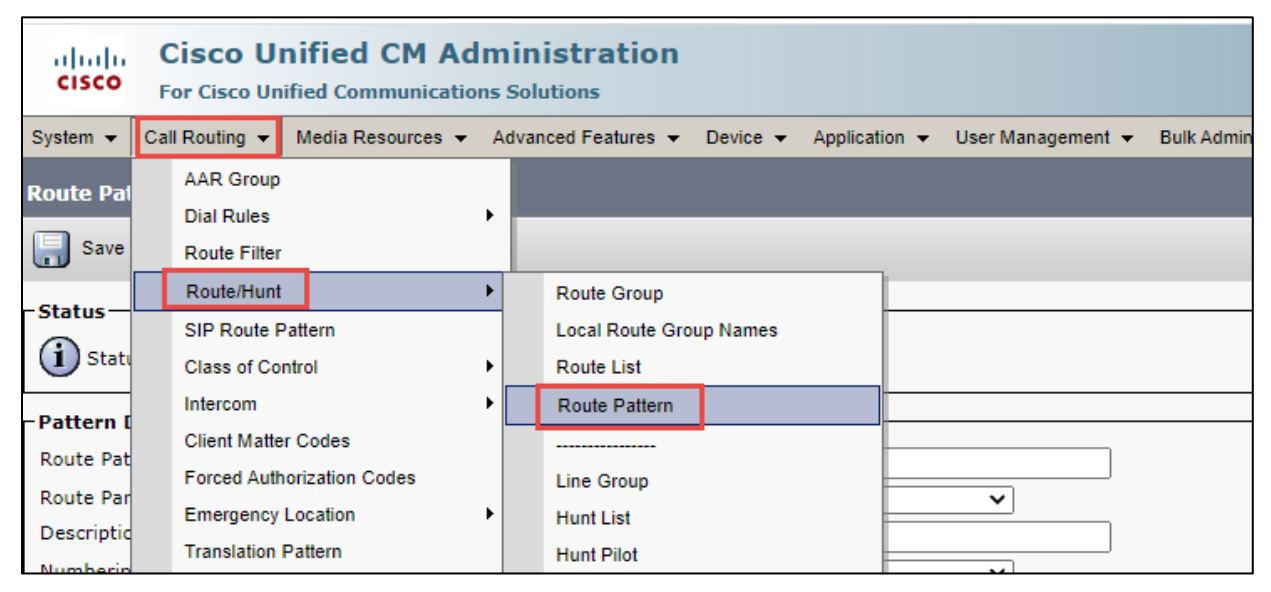

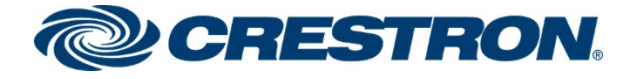

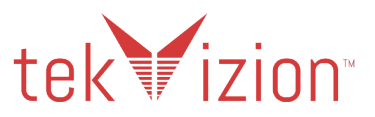

#### Cisco CUCM: PSTN Route Pattern (2/3)

| Pattern Definition               |                                                                |
|----------------------------------|----------------------------------------------------------------|
| Route Pattern*                   | 7.@                                                            |
| Route Partition                  | < None > V                                                     |
| Description                      |                                                                |
| Numbering Plan*                  | NANP                                                           |
| Route Filter                     | < None > V                                                     |
| MLPP Precedence*                 | Default 🗸                                                      |
| Apply Call Blocking Percentag    |                                                                |
| Resource Priority Namespace Ne   | rork Domain < None > 🗸 🗸                                       |
| Route Class*                     | Default V                                                      |
| Gateway/Route List*              | PSTN_GW (Edit)                                                 |
| Route Option                     | Route this pattern                                             |
|                                  | O Block this pattern No Error 🗸                                |
| Call Classification*             | Vet 🗸                                                          |
| External Call Control Profile <  | ione > V                                                       |
| 🗌 Allow Device Override 🗹 Pro    | de Outside Dial Tone 🗌 Allow Overlap Sending 🗌 Urgent Priority |
| Require Forced Authorization     | ode                                                            |
| Authorization Level*             |                                                                |
| Require Client Matter Code       |                                                                |
|                                  |                                                                |
| -Calling Party Transformations   |                                                                |
| ✓ Use Calling Party's External P | one Number Mask                                                |
| Calling Party Transform Mask     |                                                                |
| Prefix Digits (Outgoing Calls)   |                                                                |
| Calling Line ID Presentation*    | fault 🗸                                                        |
| Calling Name Presentation*       | fault 🗸                                                        |
| Calling Party Number Type*       | ico CallManager                                                |
| Calling Party Numbering Plan*    | ico CallManager                                                |

#### Cisco CUCM: PSTN Route Pattern (3/3)

| Connected Party Transformations         |                                                |   |                         |  |  |  |  |  |
|-----------------------------------------|------------------------------------------------|---|-------------------------|--|--|--|--|--|
| Connected Line ID Presentation* Default |                                                |   |                         |  |  |  |  |  |
| Connected Name Presentation             | Connected Name Presentation* Default           |   |                         |  |  |  |  |  |
| Called Party Transformation             | 15                                             |   |                         |  |  |  |  |  |
| Discard Digits                          | PreDot                                         | ~ |                         |  |  |  |  |  |
| Called Party Transform Mask             |                                                |   | ]                       |  |  |  |  |  |
| Prefix Digits (Outgoing Calls)          |                                                |   | Ĩ                       |  |  |  |  |  |
| Called Party Number Type*               | Cisco CallManager                              | ~ | -                       |  |  |  |  |  |
| Called Party Numbering Plan*            | Called Party Numbering Plan* Cisco CallManager |   |                         |  |  |  |  |  |
| ISDN Network-Specific Faci              | ilities Information Element                    |   |                         |  |  |  |  |  |
| Network Service Protocol                | Not Selected                                   | ~ |                         |  |  |  |  |  |
| Carrier Identification Code             |                                                |   |                         |  |  |  |  |  |
| Network Service                         | Service Parameter Name                         |   | Service Parameter Value |  |  |  |  |  |
| Not Selected                            | Not Exist >                                    |   |                         |  |  |  |  |  |
| L                                       |                                                |   |                         |  |  |  |  |  |
| Save Delete Copy Add New                |                                                |   |                         |  |  |  |  |  |

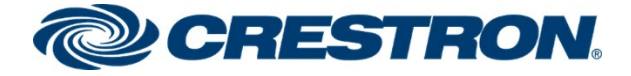

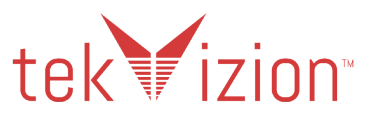

### Restrict Outbound Caller ID - 767.@

The route pattern of **767.@** is used to restrict caller id on outbound calls to the PSTN using the access code "**767**", before dialing the phone number.

- 1. Navigate to Call Routing -> Route/Hunt-> Route Pattern
- 2. Add New
- 3. Route Pattern 767.@
- 4. Numbering Plan NANP
- 5. Gateway/Route List PSTN\_GW
- 6. Call Classification OffNet
- 7. Calling Line ID Presentation Restricted
- 8. Calling Name Presentation Restricted
- 9. Discard Digits PreDot

#### Cisco CUCM: Caller ID Restricted PSTN Route Pattern (1/3)

| cisco                   | Cisco Unified CM Administration For Cisco Unified Communications Solutions |        |                                        |                                   |  |  |  |  |
|-------------------------|----------------------------------------------------------------------------|--------|----------------------------------------|-----------------------------------|--|--|--|--|
| System 👻                | Call Routing 👻 Media Resources 👻                                           | Adva   | nced Features 👻 Device 👻 Applicat      | tion 👻 User Management 👻 Bulk Adn |  |  |  |  |
| Route Pat               | AAR Group<br>Dial Rules<br>Route Filter                                    | •      |                                        |                                   |  |  |  |  |
| Pattern [               | Route/Hunt<br>SIP Route Pattern                                            | •      | Route Group<br>Local Route Group Names |                                   |  |  |  |  |
| Route Par<br>Descriptio | Class of Control<br>Intercom                                               | •<br>• | Route List Route Pattern               |                                   |  |  |  |  |
| Numberin<br>Route Filt  | Client Matter Codes<br>Forced Authorization Codes                          |        | Line Group                             | <b>v</b>                          |  |  |  |  |
| MLPP Prec               | Emergency Location<br>Translation Pattern                                  |        | Hunt List<br>Hunt Pilot                | ~                                 |  |  |  |  |

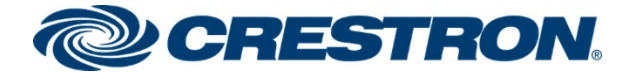

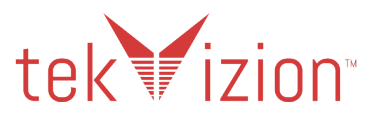

#### Cisco CUCM: Caller ID Restricted PSTN Route Pattern (2/3)

| Route Pattern Configuration                                                                   |                                 |  |  |  |  |  |
|-----------------------------------------------------------------------------------------------|---------------------------------|--|--|--|--|--|
| Save                                                                                          |                                 |  |  |  |  |  |
| Pattern Definition                                                                            |                                 |  |  |  |  |  |
| Route Pattern*                                                                                | 767.@                           |  |  |  |  |  |
| Route Partition                                                                               | < None > V                      |  |  |  |  |  |
| Description                                                                                   | PSTN Restricted Call            |  |  |  |  |  |
| Numbering Plan*                                                                               | NANP                            |  |  |  |  |  |
| Route Filter                                                                                  | < None > V                      |  |  |  |  |  |
| MLPP Precedence*                                                                              | Default 🗸                       |  |  |  |  |  |
| Apply Call Blocking Percentage                                                                |                                 |  |  |  |  |  |
| Resource Priority Namespace Network Domain                                                    | < None > V                      |  |  |  |  |  |
| Route Class*                                                                                  | Default 🗸                       |  |  |  |  |  |
| Gateway/Route List*                                                                           | PSTN_GW (Edit)                  |  |  |  |  |  |
| Route Option                                                                                  | Route this pattern              |  |  |  |  |  |
|                                                                                               | O Block this pattern No Error 🗸 |  |  |  |  |  |
| Call Classification * OffNet                                                                  | <b>v</b>                        |  |  |  |  |  |
| External Call Control Profile < None >                                                        |                                 |  |  |  |  |  |
| 🗆 Allow Device Override 🗹 Provide Outside Dial Tone 🗆 Allow Overlap Sending 🗆 Urgent Priority |                                 |  |  |  |  |  |
| Require Forced Authorization Code                                                             |                                 |  |  |  |  |  |
| Authorization Level*                                                                          | el* 0                           |  |  |  |  |  |
| Require Client Matter Code                                                                    |                                 |  |  |  |  |  |

#### Cisco CUCM: Caller ID Restricted PSTN Route Pattern (3/3)

| Calling Party Transformations  |                           |                         |  |  |  |  |
|--------------------------------|---------------------------|-------------------------|--|--|--|--|
| Use Calling Party's External   | Phone Number Mask         |                         |  |  |  |  |
| Calling Party Transform Mask   |                           | 1                       |  |  |  |  |
| Prefix Digits (Outgoing Calls) |                           | J<br>1                  |  |  |  |  |
| Colling Line ID Presentation*  |                           | J                       |  |  |  |  |
| Calling Line ID Presentation   | Restricted                |                         |  |  |  |  |
| Calling Name Presentation      | Restricted V              |                         |  |  |  |  |
| Calling Party Number Type*     | Cisco CallManager         |                         |  |  |  |  |
| Calling Party Numbering Plan*  | Cisco CallManager 🗸       |                         |  |  |  |  |
| ⊂ Connected Party Transform    | ations                    |                         |  |  |  |  |
| Connected Line ID Presentation | 1* Default                |                         |  |  |  |  |
| Connected Name Presentation    |                           |                         |  |  |  |  |
| connected Name Presentation    |                           |                         |  |  |  |  |
| Called Party Transformation    | 5                         |                         |  |  |  |  |
| Discard Digits                 | PreDot 🗸                  |                         |  |  |  |  |
| Called Party Transform Mask    |                           |                         |  |  |  |  |
| Prefix Digits (Outgoing Calls) |                           |                         |  |  |  |  |
| Called Party Number Type*      | Cisco CallManager         | ,                       |  |  |  |  |
| Called Party Numbering Plan*   | Cisco CallManager 🗸       |                         |  |  |  |  |
|                                |                           |                         |  |  |  |  |
| - ISDN Network-Specific Faci   | ities Information Element |                         |  |  |  |  |
| Network Service Protocol       | Not Selected 🗸            |                         |  |  |  |  |
| Carrier Identification Code    |                           |                         |  |  |  |  |
| Network Service                | Service Parameter Name    | Service Parameter Value |  |  |  |  |
| Not Selected                   | Not Exist >               |                         |  |  |  |  |
| L                              |                           |                         |  |  |  |  |
| Save                           |                           |                         |  |  |  |  |

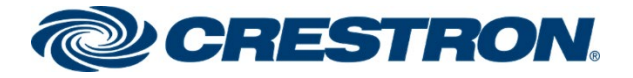

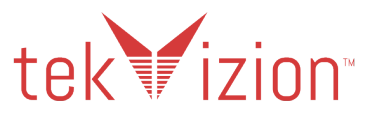

### Voicemail Access - 5555

Route pattern **5555** is used to route the voice mail pilot number 5555 to the Cisco Unity Connection server.

- 1. Navigate to Call Routing -> Route/Hunt-> Route Pattern
- 2. Add New
- 3. Route Pattern 5555
- 4. Gateway/Route List Unity

#### Cisco CUCM: Cisco Unity Connection Route Pattern (1/3)

| ahaha      | Cisco Unified CM Administration              |               |                   |    |              |          |          |          |       |                   |                         |        |
|------------|----------------------------------------------|---------------|-------------------|----|--------------|----------|----------|----------|-------|-------------------|-------------------------|--------|
| cisco      | • For Cisco Unified Communications Solutions |               |                   |    |              |          |          |          |       |                   |                         |        |
| System 👻   | Cal                                          | I Routing 👻   | Media Resources 👻 | Ac | Ivanced Feat | ures 🔻   | Device 👻 | Applicat | ion 👻 | User Management 👻 | Bulk Administration $~$ | Help 👻 |
| Route Pat  |                                              | AAR Group     |                   |    |              |          |          |          |       |                   |                         |        |
|            |                                              | Dial Rules    |                   | •  |              |          |          |          |       |                   |                         |        |
| 📄 Save     |                                              | Route Filter  |                   |    |              |          |          |          |       |                   |                         |        |
|            | Г                                            | Route/Hunt    |                   | •  | Route G      | roup     |          |          |       |                   |                         |        |
| -Status-   |                                              | SIP Route Pa  | attern            |    | Local R      | oute Gro | up Names |          |       |                   |                         |        |
| (1) State  |                                              | Class of Con  | trol              | •  | Route L      | ist      |          |          |       |                   |                         |        |
| <u> </u>   |                                              | Intercom      |                   | •  | Route P      | attern   |          |          |       |                   |                         |        |
| -Pattern L |                                              | Client Matter | Codes             |    |              |          |          |          |       |                   |                         |        |
| Route Pat  |                                              | Forced Author | vization Codes    |    | Line Or      |          |          |          |       |                   |                         |        |
| Route Par  |                                              |               |                   |    | Line Gr      | Jup      |          |          |       | ~                 |                         |        |
| Descriptic |                                              | Emergency L   | ocation           | 1  | Hunt Lis     | t        |          |          |       |                   |                         |        |
| Numborin   |                                              | Translation P | attern            |    | Hunt Pil     | ot       |          |          |       |                   |                         |        |
| Dauta Ella |                                              | Call Park     |                   |    |              |          |          |          |       |                   |                         |        |
| Route Filt |                                              |               |                   |    | None >       |          |          |          |       | ~                 |                         |        |

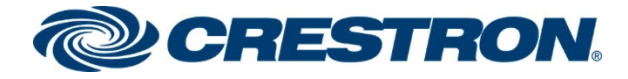

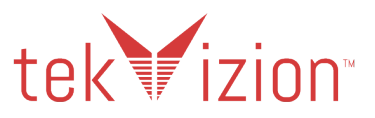

#### Cisco CUCM: Cisco Unity Connection Route Pattern (2/3)

| - Status                                                                                      |                               |        |                 |  |  |  |
|-----------------------------------------------------------------------------------------------|-------------------------------|--------|-----------------|--|--|--|
| i Status: Ready                                                                               |                               |        |                 |  |  |  |
| Pattern Definition                                                                            |                               |        |                 |  |  |  |
| Route Pattern*                                                                                | 5555                          |        | 7               |  |  |  |
| Route Partition                                                                               | < None >                      | ~      |                 |  |  |  |
| Description                                                                                   |                               |        | 7               |  |  |  |
| Numbering Plan                                                                                | Not Selected                  | ~      |                 |  |  |  |
| Route Filter                                                                                  | < None >                      | $\sim$ |                 |  |  |  |
| MLPP Precedence*                                                                              | Default                       | ~      |                 |  |  |  |
| Apply Call Blocking Percentage                                                                |                               |        |                 |  |  |  |
| Resource Priority Namespace Network Domain                                                    | < None >                      | ~      |                 |  |  |  |
| Route Class*                                                                                  | Default 🗸                     |        |                 |  |  |  |
| Gateway/Route List*                                                                           | Unity                         | ~      | ( <u>Edit</u> ) |  |  |  |
| Route Option                                                                                  | Route this pattern            |        |                 |  |  |  |
|                                                                                               | O Block this pattern No Error | ~      |                 |  |  |  |
| Call Classification* OffNet                                                                   | Classification* OffNet 🗸      |        |                 |  |  |  |
| External Call Control Profile < None >                                                        |                               |        |                 |  |  |  |
| 🗌 Allow Device Override 🗹 Provide Outside Dial Tone 🗌 Allow Overlap Sending 🗌 Urgent Priority |                               |        |                 |  |  |  |
| Require Forced Authorization Code                                                             |                               |        |                 |  |  |  |
| Authorization Level* 0                                                                        |                               |        |                 |  |  |  |
| Require Client Matter Code                                                                    |                               |        |                 |  |  |  |

#### Cisco CUCM: Cisco Unity Connection Route Pattern (3/3)

| Calling Party Transformation          | ons                            |                         |  |  |  |  |  |  |
|---------------------------------------|--------------------------------|-------------------------|--|--|--|--|--|--|
| Use Calling Party's Externa           | al Phone Number Mask           |                         |  |  |  |  |  |  |
| Calling Party Transform Mask          |                                |                         |  |  |  |  |  |  |
| Prefix Digits (Outgoing Calls)        | Prefix Digits (Outgoing Calls) |                         |  |  |  |  |  |  |
| Calling Line ID Presentation*         | Default                        |                         |  |  |  |  |  |  |
| Calling Name Presentation*            | Default                        |                         |  |  |  |  |  |  |
| Calling Party Number Type*            | Cisco CallManager              |                         |  |  |  |  |  |  |
| Calling Party Numbering Plan          | Cisco CallManager 🗸            |                         |  |  |  |  |  |  |
| - Connected Party Transform           | nations                        |                         |  |  |  |  |  |  |
| Connected Line ID Presentation        |                                |                         |  |  |  |  |  |  |
| Connected Line ID Presentatio         | * Default V                    |                         |  |  |  |  |  |  |
| Connected Name Presentation           | Default                        |                         |  |  |  |  |  |  |
| Called Party Transformatio            | ns —————                       |                         |  |  |  |  |  |  |
| Discard Digits                        | < None >                       |                         |  |  |  |  |  |  |
| Called Party Transform Mask           | ,                              |                         |  |  |  |  |  |  |
| Prefix Digits (Outgoing Calls)        |                                |                         |  |  |  |  |  |  |
| Called Party Number Type*             | Cisco CallManager              |                         |  |  |  |  |  |  |
| Called Party Numbering Plan*          | Cisco CallManager              |                         |  |  |  |  |  |  |
|                                       |                                |                         |  |  |  |  |  |  |
| Network Service Dretecal              |                                |                         |  |  |  |  |  |  |
| Network Service Protocol Not Selected |                                |                         |  |  |  |  |  |  |
| Carrier Identification Code           |                                |                         |  |  |  |  |  |  |
| Network Service                       | Service Parameter Name         | Service Parameter Value |  |  |  |  |  |  |
| Not Selected                          | ✓ Vot Exist >                  |                         |  |  |  |  |  |  |
|                                       |                                |                         |  |  |  |  |  |  |
| Save Delete Copy                      | Add New                        |                         |  |  |  |  |  |  |